# **D-Link**<sup>®</sup>

# mydlink NETWORK VIDEO RECORDER DNR-322L

# QUICK INSTALLATION GUIDE

**INSTALLATIONSANLEITUNG GUIDE D'INSTALLATION GUÍA DE INSTALACIÓN** GUIDA DI INSTALI AZIONE **INSTALLATIEHANDLEIDING INSTRUKCJA INSTALACJI** INSTALAČNÍ PŘÍRUČKA TELEPÍTÉSI SEGÉDLET **INSTALLASJONSVEILEDNING INSTALLATIONSVEJLEDNING** ASENNUSOPAS INSTALLATIONSGUIDE GUIA DE INSTALAÇÃO ΟΔΗΓΟΣ ΓΡΗΓΟΡΗΣ ΕΓΚΑΤΑΣΤΑΣΗΣ VODIČ ZA BRZU INSTALACIJU KRATKA NAVODILA ZA UPORABO GHID DE INSTALARE RAPIDĂ

# CONTENTS OF PACKAGING

## CONTENTS

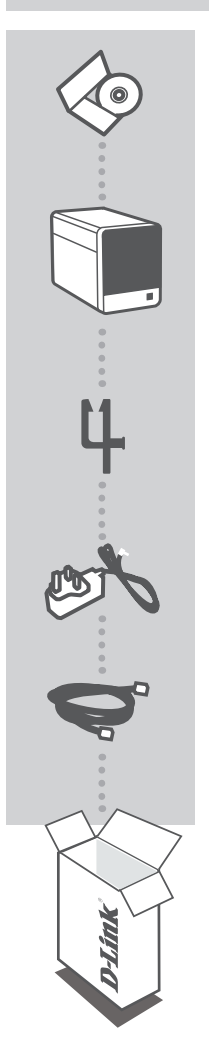

INSTALLATION CD INCLUDES SETUP WIZARD & TECHNICAL MANUALS

mydlink NETWORK VIDEO RECORDER DNR-322L

CABLE HOLDER HOLDS THE POWER CORD

POWER ADAPTER

ETHERNET CABLE (CAT5 UTP) CONNECT THE NVR TO YOUR ROUTER DURING SETUP

If any of these items are missing from your packaging contact your reseller.

# SYSTEM REQUIREMENTS

- Computer with Microsoft Windows<sup>®</sup> 7, Vista<sup>®</sup>, or XP
- PC with Pentium 4 2.4 GHz or above; at lease 512MB RAM
- Internet Explorer 7 or above
- Existing 10/100/1000 Ethernet-based network

# PRODUCT SETUP

## WINDOWS USER

### Step 1:

Connect the included Ethernet cable to the network cable connector located on the rear panel of the DNR-322L and attach it to the network.

### Step 2:

Attach the external power supply to the DC power input connector located on the rear panel of the DNR-322L and connect it to your wall outlet or power strip. Power is confirmed when the blue LED Power Indicator located front panel is lit.

### Step 3:

Insert the DNR-322L Driver CD in the CD-ROM drive. If the CD Autorun function does not automatically start on your computer, go to **Start > Run**. In the run box type **D:\autorun.exe** (where D: represents the drive letter of your CD-ROM drive) and click **OK**. When the autorun screen appears, click **Install** and follow the on-screen instructions.

## Step 4:

Click on the **Start** button to start the wizard, and follow the instructions from the Installation Wizard to finish setting up your NVR.

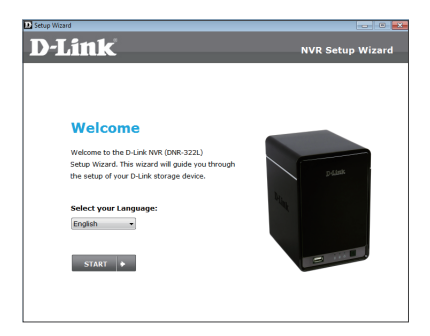

## MAC USER

#### Step 1:

Connect the included Ethernet cable to the network cable connector located on the rear panel of the DNR-322L and attach it to the network.

### Step 2:

Attach the external power supply to the DC power input connector located on the rear panel of the DNR-322L and connect it to your wall outlet or power strip. Power is confirmed when the blue LED Power Indicator located front panel is lit.

#### Step 3:

Insert the DNR-322L Driver CD in the CD-ROM drive. After you have inserted the CD into your computer, go to the CD drive directory, and double-click the Mac Utility folder to enter.

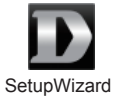

#### Step 4:

Double-click the DNR-322L Setup Wizard file to start the Setup Wizard. When the wizard appears, click the **Start** button to begin the wizard, and follow the instructions from the Setup Wizard to finish setting up your NVR.

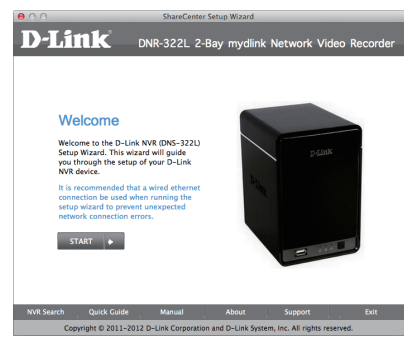

Note: mydlink portal requires Java<sup>™</sup> to function correctly.

For more guidelines, please refer to mydlink FAQ pages at https://eu.mydlink.com/faq/mydlink

# mydlink PORTAL

After registering your DNR-322L NVR with a mydlink account in the NVR Installation Wizard, you will be able to remotely access your NVR from the www.mydlink.com website. After logging in to your mydlink account, you will see a screen similar to the following:

### Step 1:

Open Internet Explorer and go to http://www.mydlink.com, then log in to the mydlink portal.

### Step 2:

Select your NVR from the device list, and your NVR's Live View will appear.

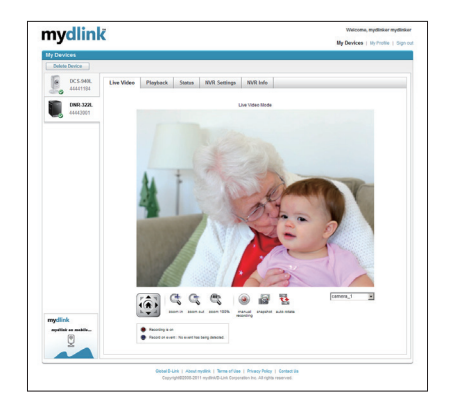

## TECHNICAL SUPPORT

# PACKUNGS-INHALT

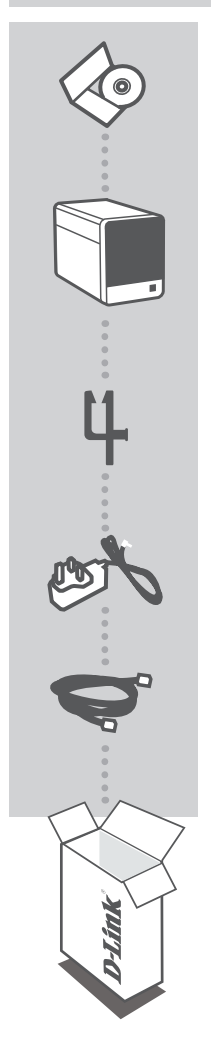

INSTALLATIONS-CD ENTHÄLT SETUP-ASSISTENTEN UND TECHNISCHE HANDBÜCHER

mydlink NETWORK VIDEO RECORDER DNR-322L

KABELHALTER ZUR SICHERUNG DES NETZKABELS

### STROMADAPTER/STECKERNETZTEIL ADAPTER

#### ETHERNET-KABEL (CAT5 UTP)

SCHLIESSEN SIE DEN NETZWERK-VIDEOREKORDER (NVR) AN IHREN ROUTER WÄHREND DES SETUP-VORGANGS AN

Wenn eines dieser Elemente in Ihrer Packung fehlt, wenden Sie sich bitte an Ihren Fachhändler.

# SYSTEMANFORDERUNGEN

- Computer mit Microsoft Windows<sup>®</sup> 7, Vista<sup>®</sup> oder XP
- PC mit Pentium 4 2,4 GHz oder höher; mindestens 512 MB RAM
- Internet Explorer 7 oder höher
- Vorhandenes 10/100/1000 MBit/s Ethernet-Netzwerk

# PRODUKT-SETUP

## WINDOWS-NUTZER

### Schritt 1:

Schließen Sie das Ethernet-Kabel an den Netzwerkkabelanschluss auf der Rückseite des DNR-322L an und verbinden Sie es mit dem Netzwerk.

#### Schritt 2:

Schließen Sie das externe Netzteil an den Gleichstromeingang auf der Rückseite des DNR-322L an und stecken Sie das Steckernetzteil in eine Wandsteckdose oder Steckdosenleiste (Sammelschiene). Die Stromversorgung ist bestätigt, wenn die blaue LED-Betriebsanzeige auf der Vorderseite leuchtet.

#### Schritt 3:

Legen Sie die DNR-322L Driver CD in Ihr CD-ROM-Laufwerk ein. Sollte die CD auf Ihrem Computer nicht automatisch ausgeführt werden, klicken Sie auf **Start > Ausführen**. Geben Sie folgenden Befehl in das angezeigte Feld ein: **D:\autorun.exe**, wobei D: für den Laufwerkbuchstaben Ihres CD-ROM-Laufwerks steht. Klicken Sie dann auf **OK**. Wenn das Autorun-Fenster erscheint, klicken Sie auf **Install** (Installieren) und folgen Sie den Anweisungen auf dem Bildschirm.

#### Schritt 4:

Klicken Sie auf **Start**, um den Assistenten zu starten, und folgen Sie den Anweisungen des Installationsassistenten, um das Einrichten Ihres Netzwerk-Videorekorders fertig zu stellen.

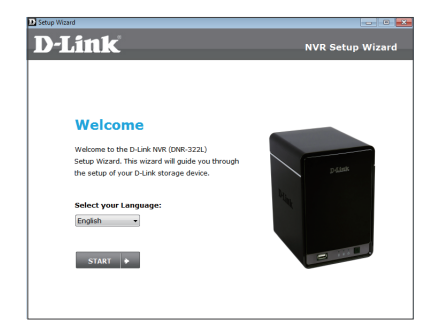

## MAC-BENUTZER

#### Schritt 1:

Schließen Sie das mitgelieferte Ethernet-Kabel an den Netzwerkkabelanschluss auf der Rückseite des DNR-322L an und verbinden Sie es mit dem Netzwerk.

#### Schritt 2:

Schließen Sie das externe Netzteil an den Gleichstromeingang auf der Rückseite des DNR-322L an und stecken Sie das Steckernetzteil in eine Wandsteckdose oder Steckdosenleiste (Sammelschiene). Die Stromversorgung ist bestätigt, wenn die blaue LED-Betriebsanzeige auf der Vorderseite leuchtet.

#### Schritt 3:

Legen Sie die DNR-322L Driver CD in Ihr CD-ROM-Laufwerk. Nachdem Sie die CD in das Laufwerk Ihres Computers gelegt haben, rufen Sie das CD-Laufwerkverzeichnis auf und doppelklicken Sie auf den Mac-Dienstprogrammordner, um ihn zu öffnen.

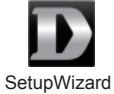

#### Schritt 4:

Doppelklicken Sie auf die DNR-322L Setup Wizard-Datei, um den Setup-Assistenten zu starten. Sobald der Assistent aufgerufen ist, klicken Sie auf **Start**, um ihn zu starten, und folgen Sie seinen Anweisungen, um das Einrichten Ihres NVR fertig zu stellen.

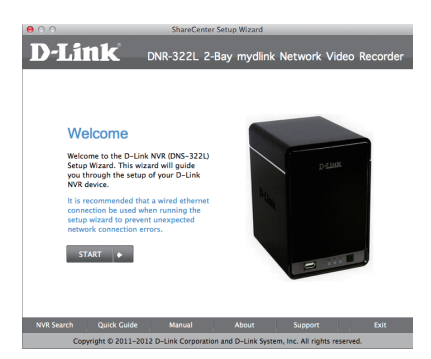

Hinweis: Das mydlink Portal erfordert Java<sup>™</sup>, um funktionsgerecht verwendet werden zu können. Weitere Informationen und Anleitungen finden Sie auf den mydlink Seiten häufig gestellter Fragen (FAQ) unter https://eu.mydlink.com/faq/mydlink

# mydlink PORTAL

Nach Registrierung Ihres DNR-322L NVR in einem mydlink-Konto mithilfe des Assistenten zur NVR-Installation können Sie aus der Ferne (remote) über die Website www.mydlink.com auf Ihren NVR zugreifen. Sobald Sie sich in Ihrem mydlink-Konto angemeldet haben, wird ein Fenster, das dem folgenden ähnlich ist, angezeigt:

### Schritt 1:

Öffnen Sie den Internet Explorer und rufen Sie die Webseite http://www.mydlink.com auf. Melden Sie sich dann im mydlink-Portal an.

### Schritt 2:

Wählen Sie Ihren NVR von der Geräteliste. Es erscheint die Live-Anzeige Ihres NVR.

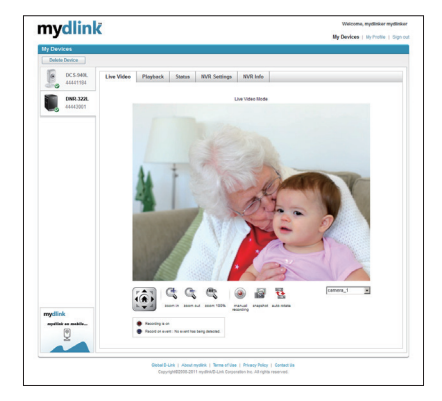

## TECHNISCHE UNTERSTÜTZUNG

# CONTENU DE LA BOÎTE

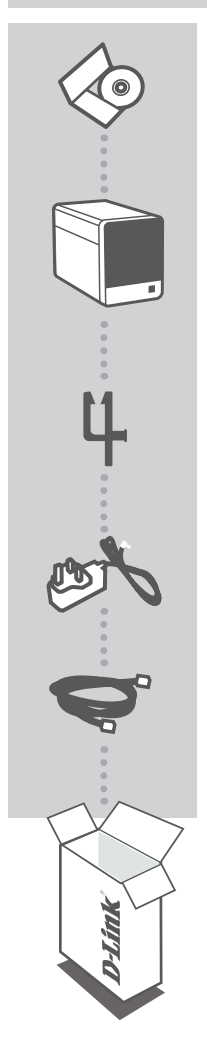

CD D'INSTALLATION INCLUT L'ASSISTANT DE CONFIGURATION ET LES MANUELS TECHNIQUES

## mydlink ENREGISTREUR VIDÉO DE RÉSEAU DNR-322L

SUPPORT DE CÂBLE PERMET DE SOUTENIR LE CORDON D'ALIMENTATION

ADAPTATEUR SECTEUR

CÂBLE ETHERNET (CAT 5 UTP) CONNECTEZ L'ENREGISTREUR NVR AU ROUTEUR PENDANT LA CONFIGURATION

Contactez immédiatement votre revendeur s'il manque l'un de ces éléments de la boîte.

# CONFIGURATION SYSTÈME REQUISE

- Ordinateur avec Microsoft Windows<sup>®</sup> 7, Vista<sup>®</sup> ou XP
- PC Pentium 4 2,4 GHz ou plus ; au moins 512 Mo de RAM
- Internet Explorer 7 ou une version supérieure
- Réseau Ethernet 10/100/1000 existant

# **CONFIGURATION DU PRODUIT**

## UTILISATEURS WINDOWS

### Étape 1:

Branchez une extrémité du câble Ethernet fourni au connecteur réseau situé à l'arrière du DNR-322L et l'autre, à votre réseau.

### Étape 2:

Reliez une extrémité de l'alimentation externe au connecteur d'entrée CC, situé à l'arrière du DNR-322L et l'autre, dans une prise murale ou un bloc multiprise. L'alimentation est confirmée lorsque le voyant d'alimentation bleu situé sur la façade est allumé.

### Étape 3:

Insérez le CD du pilote du DNR-322L dans le lecteur CD. Si le CD ne démarre pas automatiquement, cliquez sur **Démarrer > Exécuter**. Dans la boîte Exécuter tapez « **D:\autorun.exe** », où D: représente la lettre de lecteur de votre CD-ROM), puis appuyez sur **OK**. Quand l'écran d'exécution automatique apparaît, cliquez sur **Install** (Installer) et suivez les instructions à l'écran.

### Étape 4:

Cliquez sur le bouton **Démarrer** pour lancer l'Assistant d'installation, puis suivez ses instructions pour terminer la configuration de votre enregistreur NVR.

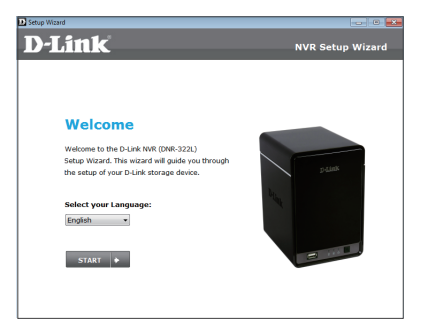

## UTILISATEURS MAC

#### Étape 1:

Branchez une extrémité du câble Ethernet fourni au connecteur réseau situé à l'arrière du DNR-322L et l'autre, à votre réseau.

### Étape 2:

Reliez une extrémité de l'alimentation externe au connecteur d'entrée CC, situé à l'arrière du DNR-322L et l'autre, dans une prise murale ou un bloc multiprise. L'alimentation est confirmée lorsque le voyant d'alimentation bleu situé sur la façade est allumé.

#### Étape 3:

Insérez le CD du pilote du DNR-322L dans le lecteur CD. Ensuite, allez dans le répertoire du lecteur CD, puis double-cliquez sur le dossier Mac Utility pour y entrer.

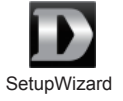

#### Étape 4:

Double-cliquez sur l'Assistant de configuration du DNR-322L pour le lancer. Lorsque l'assistant s'ouvre, cliquez sur le bouton **Start** (Démarrer) pour le lancer, puis suivez ses instructions jusqu'à ce que vous ayez fini de configurer votre NVR.

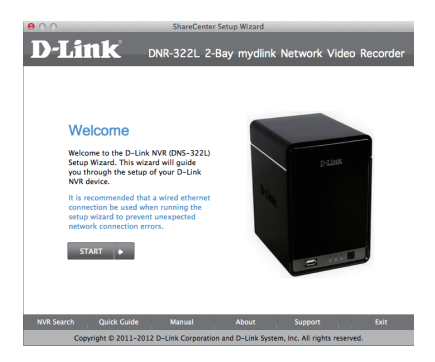

**Remarque :** Pour utiliser le portail mydlink, Java<sup>™</sup> doit fonctionner correctement. Pour obtenir des instructions, consultez les pages FAQ mydlink sur le site **https://eu.mydlink.com/faq/mydlink** 

# **PORTAIL** mydlink

Après avoir enregistré votre enregistreur NVR DNR-322L et créé un compte mydlink dans l'Assistant d'installation de l'enregistreur NVR, vous pourrez accéder à distance à votre enregistreur NVR, sur le site Web www.mydlink.com. Après vous être connecté à votre compte mydlink, vous verrez un écran semblable au suivant :

### Étape 1 :

Ouvrez Internet Explorer et allez sur http://www.mydlink.com, puis connectez-vous au portail mydlink.

### Étape 2 :

Sélectionnez votre enregistreur NVR dans la liste de périphériques ; la vidéo en direct de votre enregistreur NVR apparaît.

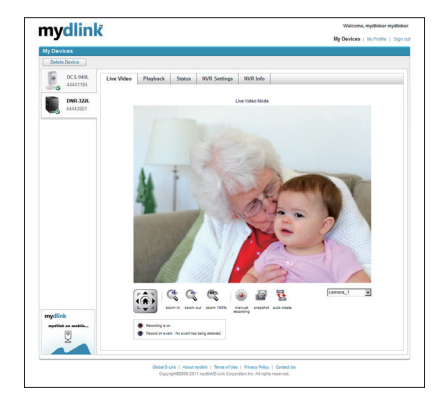

## ASSISTANCE TECHNIQUE

# CONTENIDO DEL PAQUETE

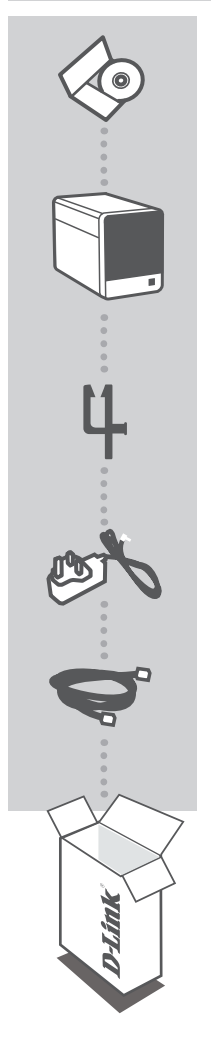

#### CD DE INSTALACIÓN INCLUYE ASISTENTE DE CONFIGURACIÓN Y MANUALES TÉCNICOS

### mydlink NETWORK VIDEO RECORDER DNR-322L

SOPORTE PARA CABLE SUJETA EL CABLE DE ALIMENTACIÓN

### ADAPTADOR DE ALIMENTACIÓN ADAPTADOR

CABLE ETHERNET (CAT5 UTP) CONECTE EL NVR AL ROUTER DURANTE LA CONFIGURACIÓN

Si falta cualquiera de estos componentes del paquete, póngase en contacto con el proveedor

# **REQUISITOS DEL SISTEMA**

- Ordenador con Microsoft Windows<sup>®</sup> 7, Vista<sup>®</sup> o XP
- PC con Pentium 4 2,4 GHz o superior; 512 MB de RAM como mínimo
- Internet Explorer 7 o superior
- Red existente basada en Ethernet 10/100/1000

# CONFIGURACIÓN DEL PRODUCTO

**USUARIO DE WINDOWS** 

### Paso 1:

Conecte el cable Ethernet proporcionado al conector de cable de red situado en el panel posterior del DNR-322L y acóplelo a la red.

#### Paso 2:

Acople la fuente de alimentación externa al conector de entrada de alimentación CC situado en el panel inferior del DNR-322L y conéctelo a la toma de pared o al enchufe múltiple. La existencia de energía se confirma cuando está encendido el indicador LED de alimentación azul situado en el panel frontal.

#### Paso 3:

Introduzca el CD del controlador del DNR-322L en la unidad de CD-ROM. Si la función de ejecución automática del CD no se inicia automáticamente en su ordenador, vaya a **Inicio > Ejecutar**. En el cuadro Ejecutar, escriba **D:\autorun.exe** (donde D: representa la letra de unidad de su unidad de CD-ROM) y haga clic en **Aceptar**. Cuando aparezca la pantalla de ejecución automática, haga clic en **Instalar** y siga las instrucciones que aparecen en pantalla.

#### Paso 4:

Haga clic en el botón **Iniciar** para iniciar el asistente y siga las instrucciones del asistente de instalación para finalizar la configuración del NVR.

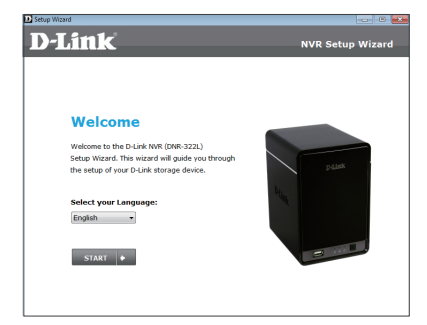

## **USUARIOS DE MAC**

#### Paso 1:

Conecte el cable Ethernet proporcionado al conector de cable de red situado en el panel posterior del DNR-322L y acóplelo a la red.

#### Paso 2:

Acople la fuente de alimentación externa al conector de entrada de alimentación CC situado en el panel posterior del DNR-322L y conéctelo a la toma de pared o al enchufe múltiple. La existencia de energía se confirma cuando está encendido el indicador LED de alimentación azul situado en el panel frontal.

#### Paso 3:

Introduzca el CD del controlador del DNR-322L en la unidad de CD-ROM. Una vez introducido el CD en el ordenador, vaya al directorio de la unidad de CD y haga doble clic en la carpeta Utilidad para Mac para entrar.

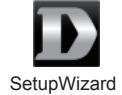

#### Paso 4:

Haga doble clic en el archivo del Asistente de configuración del DNR-322L para iniciar el asistente de configuración. Cuando aparezca el asistente, haga clic en el botón Inicio para iniciar el asistente y siga las instrucciones del asistente de configuración para finalizar la configuración del NVR.

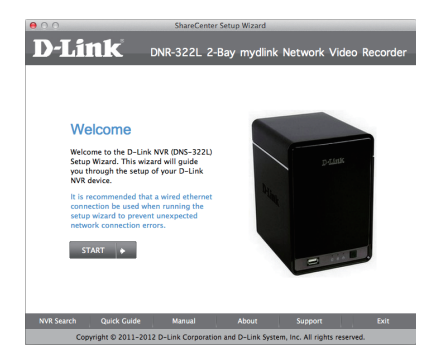

Nota: el portal mydlink requiere Java<sup>™</sup> para funcionar correctamente. Para ver más directrices, consulte las páginas de preguntas más frecuentes de mydlink en https://eu.mydlink.com/faq/ mydlink

# **PORTAL DE mydlink**

Después de registrar su NVR DNR-322L con una cuenta mydlink en el asistente para la instalación del NVR, podrá acceder remotamente al NVR desde el sitio web www.mydlink.com. Después de iniciar sesión en su cuenta mydlink, verá una pantalla parecida a la siguiente:

#### Paso 1:

Abra Internet Explorer y vaya a http://www.mydlink.com, a continuación, inicie sesión en el portal de mydlink.

### Paso 2:

Seleccione su NVR de la lista de dispositivos y aparecerá la visualización en directo de su NVR.

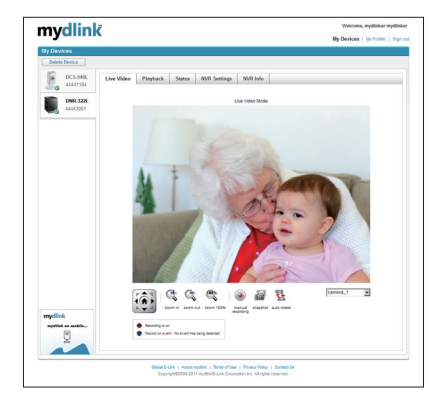

# ASISTENCIA TÉCNICA

# CONTENUTO DELLA CONFEZIONE

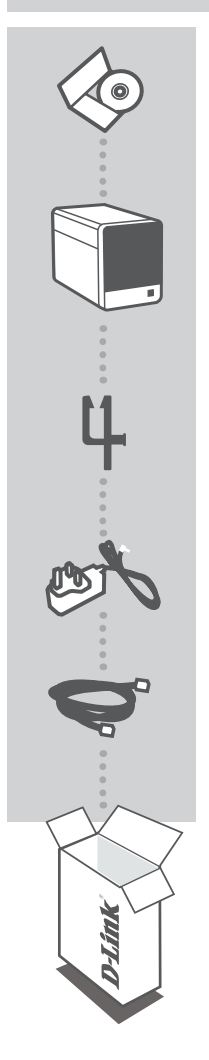

#### CD DI INSTALLAZIONE INCLUDE CONFIGURAZIONE GUIDATA E MANUALI TECNICI

### mydlink NETWORK VIDEO RECORDER DNR-322L

SUPPORTO PER CAVO CONSENTE DI SISTEMARE IL CAVO DI ALIMENTAZIONE

ALIMENTATORE ADATTATORE

CAVO ETHERNET (UTP CAT5) CONSENTE DI COLLEGARE IL VIDEOREGISTRATORE DI RETE AL ROUTER DURANTE LA CONFIGURAZIONE

Se uno di questi articoli non sono inclusi nella confezione, rivolgersi al rivenditore.

# **REQUISITI DI SISTEMA**

- Computer con Microsoft Windows<sup>®</sup> 7, Vista<sup>®</sup> o XP
- PC con processore Pentium 4 da 2,4 GHz o superiore; almeno 512 MB di RAM
- Internet Explorer 7 o superiore
- Rete Ethernet 10/100/1000 esistente

# **CONFIGURAZIONE DEL PRODOTTO**

UTENTE WINDOWS

#### Passo 1:

Collegare un'estremità del cavo Ethernet incluso al connettore del cavo di rete presente sul pannello posteriore del dispositivo DNR-322L e l'altra estremità alla rete.

#### Passo 2:

Collegare un'estremità del cavo dell'alimentatore esterno al connettore di ingresso alimentazione CC presente sul pannello posteriore del dispositivo DNR-322L, quindi collegare l'altra estremità a una presa a muro o a una presa multipla. Il dispositivo è alimentato se il LED di alimentazione blu sul pannello frontale è acceso.

#### Passo 3:

Inserire il CD del driver del dispositivo DNR-322L nell'unità CD-ROM. **Start > Esegui**. Nella casella Esegui digitare **U:\autorun.exe** (dove U: rappresenta la lettera identificativa dell'unità CD-ROM) e fare clic su **OK**. Quando viene visualizzata la schermata dell'esecuzione automatica, fare clic su **Installa** ed eseguire le istruzioni visualizzate.

#### Passo 4:

Fare clic sul pulsante **Inizio** per avviare la procedura guidata, quindi attenersi alle istruzioni dell'Installazione guidata per completare la configurazione del videoregistratore di rete.

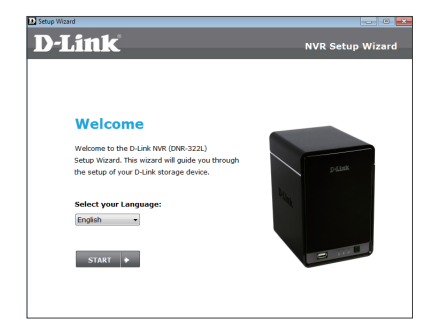

## UTENTI MAC

### Passo 1:

Collegare un'estremità del cavo Ethernet incluso al connettore del cavo di rete presente sul pannello posteriore del dispositivo DNR-322L e l'altra estremità alla rete.

### Passo 2:

Collegare un'estremità del cavo dell'alimentatore esterno al connettore di ingresso alimentazione CC presente sul pannello posteriore del dispositivo DNR-322L, quindi collegare l'altra estremità a una presa a muro o a una presa multipla. Il dispositivo è alimentato se il LED di alimentazione blu sul pannello frontale è acceso.

### Passo 3:

Inserire il CD del driver del dispositivo DNR-322L nell'unità CD-ROM. Dopo aver inserito il CD nell'unità del computer, passare alla directory dell'unità CD e fare doppio clic sulla cartella Mac Utility per aprirla.

#### Passo 4:

Fare doppio clic sul file della Configurazione guidata del dispositivo DNR-322L per avviarla. Quando viene visualizzata la procedura guidata, fare clic sul pulsante Inizio per avviarla, quindi attenersi alle istruzioni per completare la configurazione del videoregistratore di rete.

Nota: per per il corretto funzionamento del portale mydlink è richiesto Java<sup>™</sup>. Per ulteriori istruzioni, fare riferimento alle pagine delle domande frequenti su mydlink all'indirizzo https://eu.mydlink.com/fag/mydlink

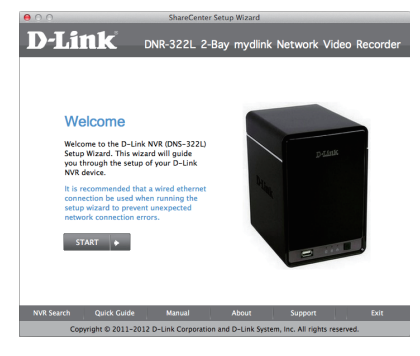

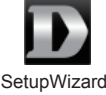

# **PORTALE** mydlink

Dopo aver registrato il videoregistratore di rete DNR-322L con un account mydlink nell'Installazione guidata videoregistratore di rete, sarà possibile accedere in remoto al videoregistratore dal sito Web www.mydlink.com. Dopo aver effettuato l'accesso all'account mydlink, verrà visualizzata una schermata simile alla seguente:

### Passo 1:

Aprire Internet Explorer e passare a http://www.mydlink.com, quindi eseguire l'accesso al portale mydlink.

### Passo 2:

Selezionare il videoregistratore di rete nell'elenco dei dispositivi per accedere alla visualizzazione in diretta del videoregistratore di rete.

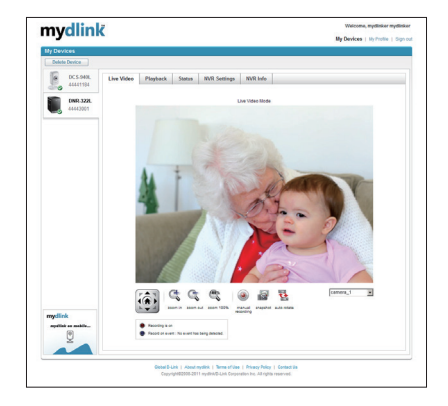

## SUPPORTO TECNICO

# INHOUD VAN VERPAKKING

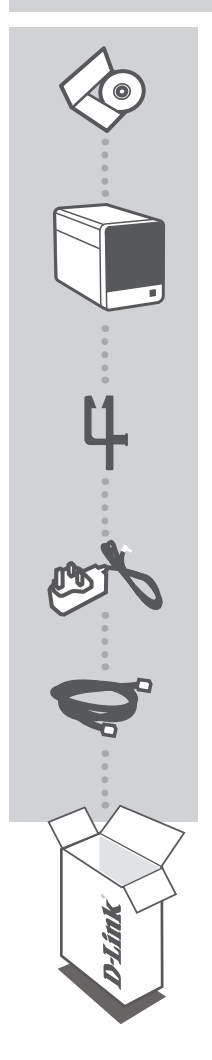

INSTALLATIE-CD MET INSTALLATIEWIZARD EN TECHNISCHE HANDLEIDINGEN

#### mydlink NETWERKVIDEORECORDER DNR-322L

KABELHOUDER VASTHOUDEN VAN HET NETSNOER

STROOMADAPTER ADAPTER

ETHERNETKABEL (CAT5 UTP) SLUIT DE NVR TIJDENS INSTALLATIE AAN OP UW ROUTER

Neem contact op met uw verkoper wanneer items uit uw verpakking ontbreken.

# SYSTEEMVEREISTEN

- Computer met Microsoft Windows<sup>®</sup> 7, Vista<sup>®</sup> of XP
- PC met Pentium 4 2,4 GHz of hoger; minstens 512MB RAM
- · Internet Explorer 7 of hoger
- Bestaand 10/100/1000 Ethernet-gebaseerd netwerk

# **PRODUCT INSTALLATIE**

## WINDOWS GEBRUIKER

#### Stap 1:

Sluit de meegeleverde Ethernetkabel aan op de netwerkkabelconnector op het achterste paneel van de DNR-322L en bevestig deze aan het netwerk.

#### Stap 2:

Bevestig de externe stroomtoevoer aan de wisselstroominvoerconnector op het achterste paneel van de DNR-322L en sluit deze aan op uw wandstopcontact of piekbeveliger. De voeding wordt bevestigd wanneer het blauwe LED-indicatorlampje op het voorpaneel brandt.

#### Stap 3:

Plaats de DNR-322L stuurprogramma-cd in het cd-rom-station. Ga naar **Start > Uitvoeren** wanneer de functie voor automatisch opstarten cd niet automatisch start op uw computer. Typ **D:\autorun. exe** in het vak uitvoeren (waarbij D: de stationsletter van uw cd-romstation voorstelt) en klik op **OK**. Wanneer het autorunscherm verschijnt klikt u op **Installeren** en volg de instructies op het scherm.

#### Stap 4:

Klik op de knop **Start** om de wizard te starten en volg de instructies van de Installatiewizard om de instelling van uw NVR te voltooien.

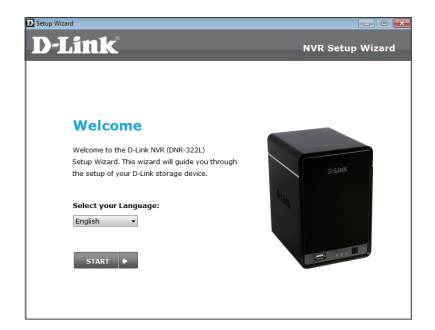

## MAC GEBRUIKERS

#### Stap 1:

Sluit de meegeleverde Ethernet-kabel aan op de netwerkkabelconnector die zich op het achterpaneel van de DNR-322L bevindt en bevestig deze aan het netwerk.

#### Stap 2:

Bevestig de externe stroomkabel aan de wisselstroom inputconnector op het achterpaneel van de DNR-322L en sluit deze aan op uw wandstopcontact of stekkerdoos. Er is stroom wanneer het blauwe lampje van de aan/uit-indicator op het voorpaneel brandt.

#### Stap 3:

Plaats de DNR-322L stuurprogramma-cd in het cd-rom-station. Na het plaatsen van de cd in uw computer gaat u naar de directory van het cd-station en dubbelklik op de map Mac Utility om te starten.

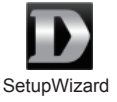

#### Stap 4:

Dubbelklik op het bestand DNR-322L Installatiewizard om de Installatiewizard te starten. Wanneer de wizard verschijnt, klikt u op de **Start**-knop om de wizard te starten, en volg de instructies van de Installatiewizard om de instelling van uw NVR te voltooien.

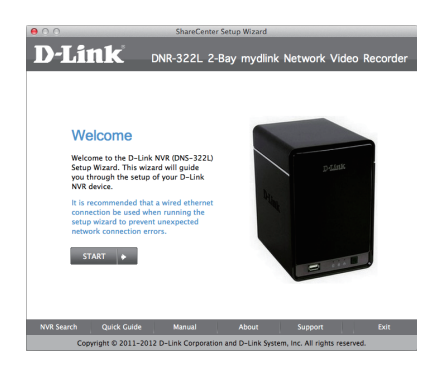

**Opmerking:** mydlink portal vereist Java<sup>™</sup> om correct te functioneren. Voor meer richtlijnen raadpleegt u mydlink FAQ-pagina's op **https://eu.mydlink.com/faq/mydlink** 

# mydlink PORTAL

Na de registratie van uw DNR-322L NVR met een mydlink account in de NVR Installatiewizard, heeft u van op afstand toegang tot uw NVR vanaf de www.mydlink.com website. Na het inschrijven op uw mydlink account, ziet u een scherm zoals het volgende:

### Stap 1 :

Open Internet Explorer en ga naar http://www.mydlink.com, schrijf u vervolgens in op mydlink.

#### Stap 2 :

Selecteer uw NVR in de lijst met toestellen en de Live View van uw NVR verschijnt.

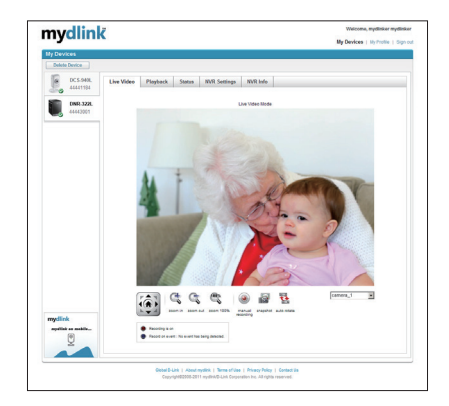

## TECHNISCHE ONDERSTEUNING

# ZAWARTOŚĆ OPAKOWANIA

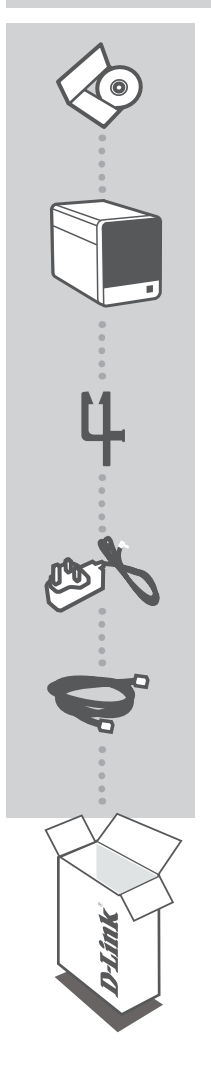

#### PŁYTA INSTALACYJNA ZAWIERA KREATORA INSTALACJI ORAZ INSTRUKCJE OBSŁUGI

### mydlink SIECIOWY REJESTRATOR WIDEO (NVR) DNR-322L

UCHWYT DO KABLA PRZYTRZYMUJE PRZEWÓD ZASILANIA

ZASILACZ SIECIOWY ZASILACZ

KABEL ETHERNET (CAT5 UTP) PODCZAS INSTALACJI PODŁĄCZ REJESTRATOR DO ROUTERA

Jeśli w opakowaniu brakuje któregokolwiek z tych elementów, skontaktuj się ze sprzedawcą

# WYMAGANIA SYSTEMOWE

- Komputer z oprogramowaniem Microsoft Windows<sup>®</sup> 7, Vista<sup>®</sup>lub XP
- Komputer z procesorem Pentium 4 2,4 GHz lub powyżej; przynajmniej 512MB RAM
- · Internet Explorer 7 lub powyżej
- Istniejąca sieć Ethernet 10/100/1000

# INSTALACJA PRODUKTU

## UŻYTKOWNIK SYSTEMU WINDOWS

#### Etap 1:

Podłącz dołączony kabel ethernetowy do łącznika kabla sieciowego z tyłu panelu DNR-322L a następnie podłącz go do sieci.

#### Etap 2:

Podłącz zewnętrzny zasilacz do złącza zasilania DC znajdującego się z tyłu panelu DNR-322L i podłącz go do gniazda na ścianie lub listwy rozdzielczej zasilania. Zasilanie jest włączone, gdy wskaźnik zasilania umieszczony z przodu panelu zaświeci się na niebieskiego.

#### Etap 3:

Włóż płytę ze sterownikami DNR-322L do napędu CD-ROM. Jeśli funkcja automatyczne uruchomienie (autorun) nie uruchomi automatycznie komputera, przejdź do Start > Uruchom. W oknie uruchamiania D:\autorun.exe (gdzie D: oznacza literę napędu CD-ROM) i kliknij OK. Kiedy pojawi się okno automatycznego uruchamiania, kliknij Zainstaluj a następnie postępuj według instrukcji na ekranie.

#### Etap 4:

Kliknij przycisk **Start**, aby uruchomić kreatora, a następnie postępuj zgodnie z instrukcjami Kreatora instalacji, aby zakończyć tworzenie ustawień urządzenia.

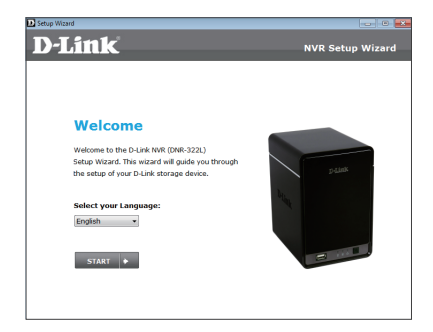

### Krok 1:

Podłącz zawarty w opakowaniu kabel Ethernet do złącza sieciowego znajdującego się na tylnym panelu rejestratora DNR-322L i podłącz go do sieci.

### Krok 2:

Podłącz zasilacz do złącza zasilania DC znajdującego się na tylnym panelu rejestratora DNR-322L i podłącz go do gniazda na ścianie lub listwy zasilającej. Urządzenie jest prawidłowo zasilane, jeśli niebieski wskaźnik zasilania LED umieszczony na panelu przednim świeci się.

### Krok 3:

Włóż płytę ze sterownikami rejestratora DNR-322L do napędu CD-ROM. Następnie przejdź do katalogu głównego na płycie i kliknij dwukrotnie folder narzędzi Mac Utility.

SetupW

D-Link

Welcome Welcome to the D-Link NVR (DNS-322L) Setup Wizard. This wizard will guide you through the setup of your D-Link NVR device.

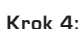

Kliknij dwukrotnie plik Kreatora Instalacji rejestratora DNR-322L, aby uruchomić Kreator Instalacji. Po wyświetleniu się okna Kreatora kliknij przycisk **Start**, aby rozpocząć proces instalacji, a następnie wykonuj podane instrukcje w celu zakończenia instalacji rejestratora NVR.

DNR-322L 2-Bay mydlink Network Video

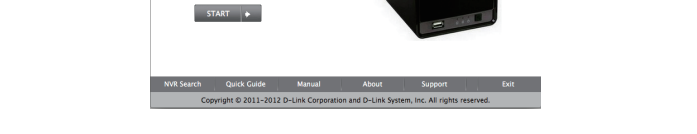

**Uwaga:** do prawidłowego działania portal mydlink wymaga obsługi Java<sup>™</sup>. Aby uzyskać więcej informacji, patrz często zadawane pytania (FAQ) pod adresem https://eu.mydlink.com/faq/mydlink

# mydlink PORTAL

Po rejestracji rejestratora DNR-322L na koncie mydlink w Kreatorze instalacji rejestratora będzie możliwy dostęp do rejestratora poprzez stronę www.mydlink.com. Po zalogowaniu do konta mydlink, pojawi się ekran podobny do tego:

### Etap 1:

Otwórz przeglądarkę Internet Explorer i przejdź do http://www.mydlink.com, a następnie zaloguj się na konto mydlink.

### Etap 2:

Wybierz rejestrator z podanej listy urządzeń. Pojawi się podgląd na żywo z rejestratora.

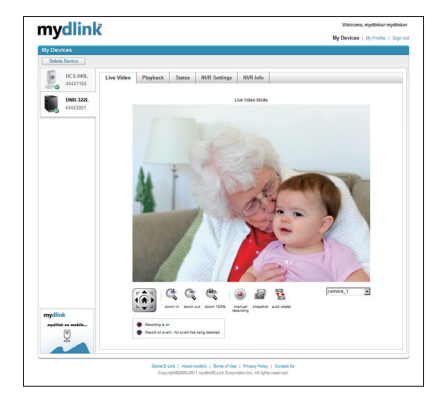

## POMOC TECHNICZNA

# OBSAH BALENÍ

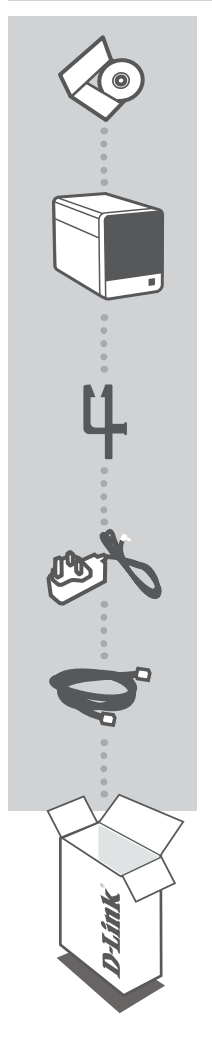

INSTALAČNÍ CD OBSAHUJE PRŮVODCE NASTAVENÍM A TECHNICKÉ NÁVODY

mydlink SÍťOVÝ VIDEOPřEHRÁVAč DNR-322L

DRŽÁK KABELU DRŽÁK NAPÁJECÍHO KABELU

NAPÁJECÍ ADAPTÉR ADAPTÉR

ETHERNETOVÝ KABEL (CAT5 UTP) PŘI NASTAVENÍ PŘIPOJTE SÍŤOVÝ VIDEOPŘEHRÁVAČ KE SVÉMU SMĚROVAČI

Pokud některá z uvedených položek v balení chybí, kontaktujte prosím svého prodejce.

# POŽADAVKY NA SYSTÉM

- Počítač se systémem Microsoft Windows<sup>®</sup> 7, Vista<sup>®</sup> nebo XP
- Procesor Pentium 4 s taktovací frekvencí 2.4 GHz nebo vyšší, alespoň 512MB RAM
- Internet Explorer 7 nebo vyšší
- Stávající síť Ethernet 10/100/1000

# NASTAVENÍ VÝROBKU

# UŽIVATELÉ SYSTÉMU WINDOWS

### Krok 1:

Zapojte přibalený ethernetový kabel do konektoru pro síťový kabel na zadní straně přehrávače DNR-322La připojte jej k síti.

#### Krok 2:

Zapojte externí napájecí adaptér do napájecího konektoru na zadní straně přístroje a poté do zásuvky nebo prodlužovacího kabelu. Je-li přístroj napájen, rozsvítí se modrá kontrolka napájení umístěná na čelním panelu.

#### Krok 3:

Vložte CD s ovladači k DNR-322L do jednotky CD-ROM. Pokud se CD automaticky nespustí, vyberte volbu Start > Spustit. Do pole příkazu zadejte D:\autorun.exe (kde D: je písmeno jednotky CD-ROM) a klikněte na tlačítko OK. Až se objeví automaticky spouštěná obrazovka, klikněte na volbu Instalovat a postupujte podle pokynů na obrazovce.

#### Krok 4:

Kliknutím na tlačítko **Start** spusťte průvodce a podle pokynů průvodce instalací dokončete nastavení síťového videopřehravače.

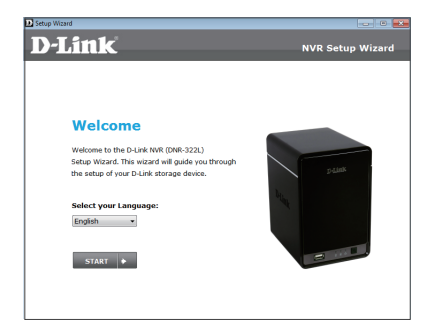

# UŽIVATELÉ POČÍTAČŮ APPLE

#### Krok 1:

Zapojte přibalený ethernetový kabel do konektoru pro síťový kabel na zadní straně zařízení DNR-322L a připojte jej k síti.

### Krok 2:

Zapojte externí napájecí adaptér do napájecího konektoru na zadní straně zařízení DNR-322L a poté do zásuvky nebo prodlužovacího kabelu. Napájení funguje, pokud svítí modrá kontrolka Power na přední straně.

#### Krok 3:

Vložte CD s ovladači k DNR-322L do jednotky CD-ROM. Po vložení CD do počítače přejděte do složky s obsahem CD a dvojím kliknutím otevřete složku Mac Utility.

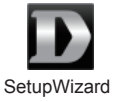

#### Krok 4:

Dvojím kliknutím na soubor DNR-322L Setup Wizard spusťte průvodce nastavením. Až se zobrazí průvodce nastavením, kliknutím na tlačítko **Start** jej spusťte a podle pokynů dokončete nastavení síťového videorekordéru.

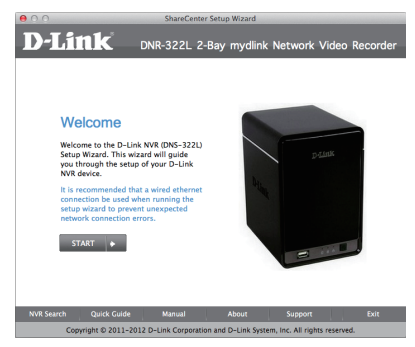

Poznámka: Portál mydlink vyžaduje ke správné funkci technologii Java<sup>™</sup>. Další pokyny najdete na stránkách s často kladenými dotazy ke službě mydlink na adrese: https://eu.mydlink.com/faq/ mydlink

# PORTÁL mydlink

Poté, co síťový videopřehrávač DNR-322L v průvodci instalací přehrávače zaregistrujete k účtu mydlink, budete moci k přehrávači přistupovat vzdáleně z webových stránek www.mydlink.cz. Po přihlášení ke svému účtu mydlink uvidíte obrazovku podobnou následující:

### Krok 1:

Otevřete Internet Explorer, přejděte na http://www.mydlink.cz a přihlaste se k mydlink.

#### Krok 2:

Ze seznamu zařízení vyberte svůj síťový videopřehrávač. Zobrazí se živé video z přehrávače.

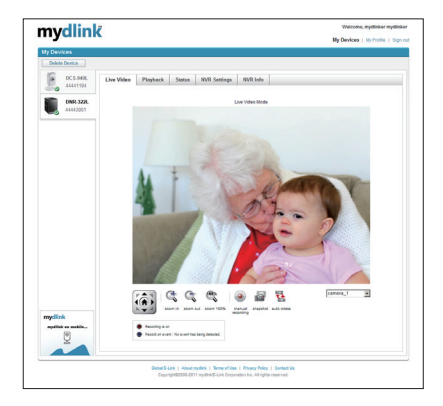

## TECHNICKÁ PODPORA

# A CSOMAG TARTALMA

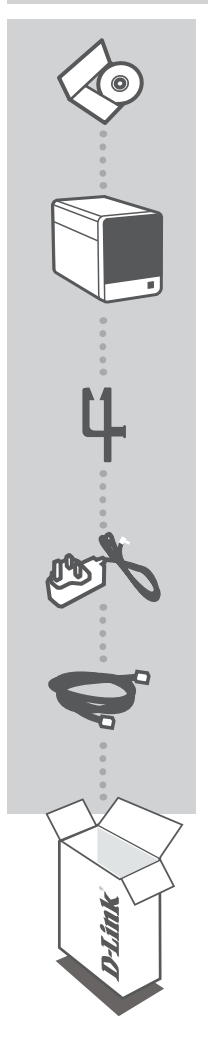

TELEPÍTŐ CD TARTALMAZZA A TELEPÍTŐ VARÁZSLÓT ÉS A MŰSZAKI KÉZIKÖNYVEKET

### mydlink HÁLÓZATI VIDEOFELVEVő (NVR) DNR-322L

KÁBELTARTÓ TARTJA A TÁPKÁBELT

TÁPADAPTER ADAPTER

ETHERNET KÁBEL (CAT5 UTP) BEÁLLÍTÁS KÖZBEN CSATLAKOZTASSA AZ NVR-T A ROUTERHEZ

Ha ezen elemek bármelyike hiányzik a csomagolásból, vegye fel a kapcsolatot viszonteladójával.

# RENDSZERKÖVETELMÉNYEK

- Számítógép Microsoft Windows<sup>®</sup> 7, Vista<sup>®</sup> vagy XP
- PC: Pentium 4 2,4 GHz-es vagy magasabb; legalább 512 MB RAM
- Internet Explorer 7 vagy újabb
- Meglévő 10/100/1000 Ethernet alapú hálózat

# TERMÉKBEÁLLÍTÁS

## WINDOWS FELHASZNÁLÓ

### 1. Lépés:

Csatlakoztassa a csomagban található Ethernet kábelt a hálózati kábel csatlakozójához a DNR-322L hátsó panelén, majd csatlakoztassa a hálózathoz.

#### 2. Lépés:

Csatlakoztassa a külső tápellátást a DC tápbemeneti konnektorhoz a DNR-322L hátsó panelén, majd csatlakoztassa azt a fali aljzatba vagy elosztóba. A tápellátás akkor lesz megerősítve, ha a kék LED táp-jelzőfény az elülső panelen kigyullad.

#### 3. Lépés:

Helyezze be a DNR-322L illesztőprogram CD-jét a CD-ROM-meghajtóba. Amennyiben a CD Autorun funkciója nem indul el automatikusan, menjen a **Start > Run** menübe. A futtatási mezőbe gépelje be a **D:lautorun.exe** szöveget (ahol a D: a CD-ROM-meghajtó betűjele) majd kattintson az **OK** gombra. Amikor megjelenik az automatikus futtatás képernyője, kattintson a **Telepítés** gombra és kövesse a képernyőn megjelenő utasításokat.

#### 4. Lépés:

Kattintson a **Start** gombra a varázsló indításához, és kövesse a Telepítő varázsló utasításait az NVR beállításának elvégzéséhez.

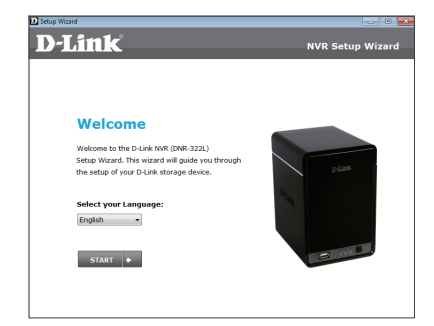
## MAC-FELHASZNÁLÓK

### 1. Lépés:

Csatlakoztassa a tartozék Ethernet kábelt a hálózati kábel csatlakozójába a DNR-322L hátsó panelén, majd csatlakoztassa azt hálózathoz.

### 2. Lépés:

Csatlakoztassa a külső tápellátást a DC tápkonnektorhoz a DNR-322L hátsó panelén, majd csatlakoztassa azt fali aljzatba vagy elosztóba. Tápellátáskor a kék LED jelzőfény az elülső panelen kigyullad.

### 3. Lépés:

Helyezze a DNR-322L illesztőprogram CD-jét a CD-ROM-meghajtóba. Miután behelyezte a CD-t a számítógépbe, menjen a CD-meghajtó könyvtárba, és kattintson duplán a Mac Segédprogram mappára a belépéshez.

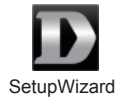

### 4. Lépés:

Dvojím kliknutím na soubor DNR-322L Setup Wizard spusťte průvodce nastavením. Až se zobrazí průvodce nastavením, kliknutím na tlačítko **Start** jej spusťte a podle pokynů dokončete nastavení síťového videorekordéru.

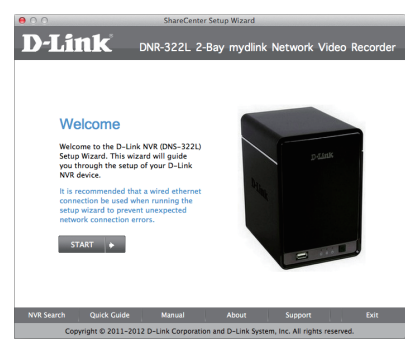

Megjegyzés: a mydlink fiókhoz a Java<sup>™</sup> megfelelő működése szükséges. További útmutatásokért kérjük, olvassa el a mydlink GYIK-et (Gyakori kérdések) a https://eu.mydlink.com/faq/mydlink weboldalon.

## mydlink PORTÁL

A DNR-322L NVR mydlink fiókkal történő regisztrálása után az NVR telepítő varázslójában már távolról el fogja tudni érni az NVR-t a www.mydlink.com weboldalról. A mydlink fiókba történő belépés után az alábbihoz hasonló képernyőt fog látni:

### 1. Lépés:

Nyissa meg az Internet Explorer böngészőt, menjen a **http://www.mydlink.com** weboldalra és jelentkezzen be a mydlink portálra.

## 2. Lépés:

Válassza ki NVR-ét az eszközlistáról, és megjelenik az NVR élő képe.

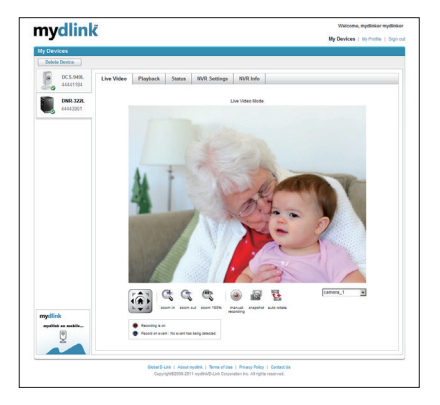

## TECHNIKAI TÁMOGATÁS

## INNHOLD I PAKKEN

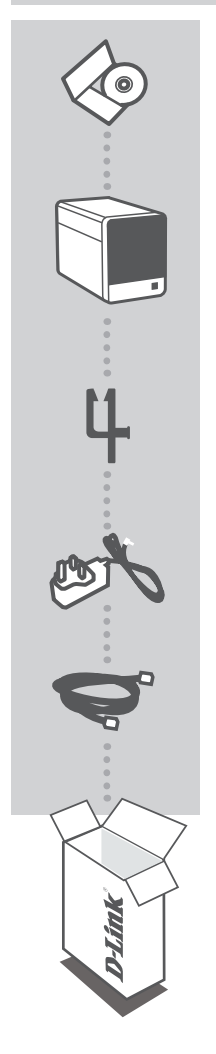

#### INSTALLERINGS-CD-ROM INKLUDERER INSTALLERINGSVEILEDER OG TEKNISKE BRUKSANVISNINGER

## mydlink NETVERKS VIDEOOPPTAKER NVR DNR-322L

KABELHOLDER INNEHOLDER STRØMLEDNINGEN

STRØMADAPTER ADAPTER

ETHERNETKABEL (CAT5 UTP) KOBLE NVR TIL RUTEREN UNDER OPPSETT

Hvis noen av postene mangler må du kontakte forhandleren.

## **SYSTEMKRAV**

- Datamaskin med Microsoft Windows<sup>®</sup> 7, Vista<sup>®</sup> eller XP
- PC med Pentium 4 2,4 GHz eller høyere; minst 512 MB RAM
- · Internet Explorer 7 eller nyere
- Eksisterende 10/100/1000 Ethernet-basert nettverk

## PRODUKTOPPSETT

## WINDOWSBRUKER

## Trinn 1:

Koble den medfølgende Ethernet-kabelen til nettverkskabelkontakten på bakre panelet av DNR-322L og koble den til nettverket.

## Trinn 2:

Koble den eksterne strømforsyningen til DC-inngangen på nedre panelet av DNR-322L og koble den til stikkontakten eller strømskinne. Strøm bekreftes når den blå LED-indikatoren på frontpanelet er tent.

### Trinn 3:

Sett DNR-322L Driver-CD i CD-ROM-stasjonen. Hvis CD-en ikke starter automatisk på datamaskinen, går du til **Start > Kjør**. I kjør-feltet skiver du **D:\autorun.exe** (hvor D: representerer stasjonsbokstaven for CD-ROM-stasjonen) og klikk på **OK**. Når autokjørskjermen vises, klikk på **Installer** og følg instruksjonene på skjermen.

### Trinn 4:

Klikk på **Start**-knappen for å starte veiviseren, og følg instruksjonene fra installasjonsveiviseren for å fullføre oppsettet av NVR.

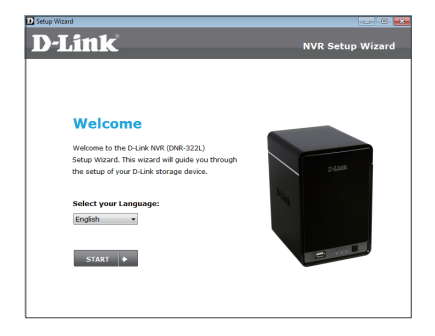

## MAC-BRUKERE

### Trinn 1:

Koble den medfølgende Ethernet-kabelen til nettverkskabelkontakten på bakre panelet av DNR-322L og koble den til nettverket.

### Trinn 2:

Koble den eksterne strømforsyningen til DC-inngangen på bakre panelet av DNR-322L og koble den til stikkontakten eller grenuttak Strøm bekreftes når den blå LED-indikatoren på frontpanelet er tent.

### Trinn 3:

Sett DNR-322L Driver-CDen i CD-ROM-stasjonen. Etter at du har satt inn CDen i datamaskinen, gå til CD-stasjonens katalog, og dobbeltklikk Mac Utility-mappen for å åpne den.

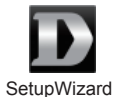

#### Trinn 4:

Dobbeltklikk på DNR-322L-oppsettveiviser for å starte den. Når veiviseren vises, klikk på Startknappen for å starte veiviseren, og følg instruksjonene fra veiviseren for å fullføre oppsettet av NVR.

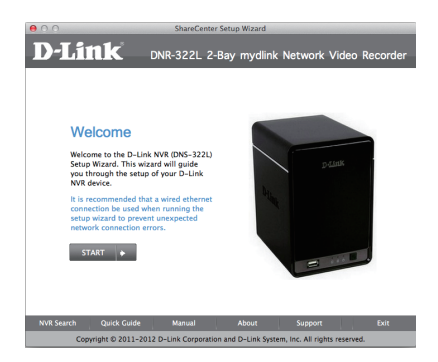

Note: mydlink-portalen krever Java<sup>™</sup> for å fungere riktig. For flere retningslinjer kan du se mydlink FAQ-sidene på https://eu.mydlink.com/faq/mydlink

## mydlink-PORTAL

Når du har registrert din DNR-322L NVR med en mydlink-konto i NVR-installasjonsveiviseren, vil du kunne få fjerntilgang til NVR fra www.mydlink.com-nettstedet. Etter å ha logget deg på mydlinkkontoen, vil du se et skjermbilde som ligner på følgende:

## Trinn 1:

Åpen Internet Explorer og gå til http://www.mydlink.com, og logg inn på mydlink-portalen.

### Trinn 2:

Velg NVR fra listen over enheter, og NVRs Live View vil vises.

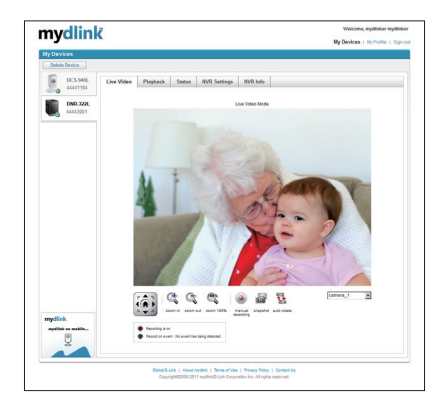

## TEKNISK STØTTE

## INDHOLD AF ÆSKE

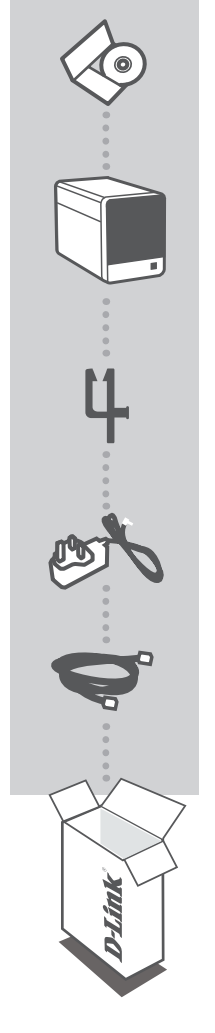

INSTALLATIONS- CD INDBEFATTER INDSTILLINGSVEJLEDNING OG TEKNISKE MANUALER

mydlink NETWORK VIDEO RECORDER DNR-322L

KABELHOLDER HOLDER EL-LEDNINGEN

SPÆNDINGSADAPTER ADAPTER

ETHERNET-KABEL (CAT5 UTP) TILSLUTTER NVR TIL ROUTEREN UNDER INDSTILLINGEN

Hvis én eller flere dele mangler i æsken, skal du kontakte forhandleren

## SYSTEMKRAV

- Computer med Microsoft Windows<sup>®</sup> 7, Vista<sup>®</sup> eller XP
- PC med Pentium 4 2,4 GHz eller højere; mindst 512 MB RAM
- Internet Explorer 7 eller højere
- Eksisterende 10/100/1000 ethernetbaseret netværk

## **INDSTILLING AF PRODUKTET**

## WINDOWS USER

## Trin 1:

Tilslut det medfølgende ethernet-kabel til netværkskabelstikket i DNR-322L's bagpanel, og forbind det til netværket.

### Trin 2:

Tilslut den eksterne strømforsyning til DC-indgangsstikket i DNR-322L's bagpanel, og tilslut den til en stikkontakt eller forlængerledning. Strømforsyningen er tændt, når den blå LED-spændingsindikator på forpanelet er tændt.

### Trin 3:

Indsæt DNR-322L driver-CD'en i CD-drevet. Hvis CD autorun-funktionen ikke automatisk starter på computeren, går du til **Start > Kør**. I Kør-feltet tastes **D:\autorun.exe** (hvor D: repræsenterer drevbogstavet for CD-drevet) og klikkes på **OK**. Når autorun-skærmen fremkommer, klikkes på **Install**, og vejledningerne på skærmen følges.

### Trin 4:

Klik på **Start**-knappen for at starte guiden, og følg vejledningerne fra Installationsguiden for at finpudse indstillingen af netværksrecorderen.

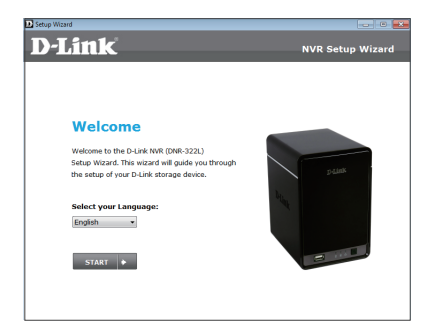

## MAC-BRUGERE

#### Trin 1:

Tilslut det medfølgende ethernetkabel til netværksstikket på bagpanelet af DNR-322L, og forbind det til netværket.

## Trin 2:

Forbind den eksterne strømforsyning til DC-strømindgangen på bagpanelet af DNR-322L, og tilslut den til en stikkontakt eller forlængerledning. Spænding bekræftes, når den blå LED-spændingsindikator på frontpanelet er tændt.

#### Trin 3:

Indsæt driver-CD'en til DNR-322L i CD-drevet. Når CD'en er indsat i computeren, går du til CDdrevmappen og dobbeltklikker på mappen Mac-værktøj for at gå ind i den.

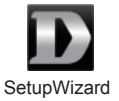

#### Trin 4:

Dobbeltklik på DNR-322L Indstillingsguiden for at starte den. Når guiden vises, klikkes på knappen Start for at begynde guiden, og vejledningerne fra Indstillingsguiden følges for at afslutte NVR.

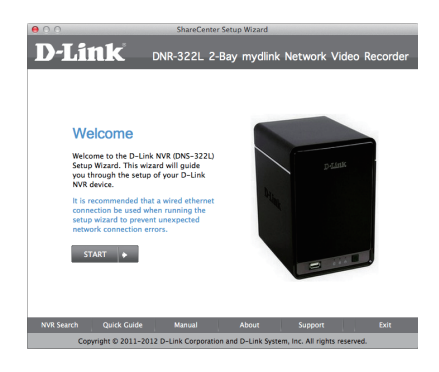

Bemærk: mydlink-portalen kræver Java<sup>™</sup> for at fungere korrekt. For yderligere retningslinjer henvises til mydlink FAQ-siderne [ofte stillede spørgsmål] https://eu.mydlink.com/faq/mydlink

## mydlink-PORTAL

Efter registrering af din DNR-322L-NVR med en mydlink-konto i netværksrecorderens Installationsguide vil du kunne få fjernadgang til din NVR fra hjemmesiden www.mydlink.com. Efter indlogning til din mydlink-konto vil du se en skærm, der ligner denne:

## Trin 1:

Åbn Internet Explorer, og gå til http://www.mydlink.com, log derefter på mydlink-portalen.

### Trin 2:

Vælg din NVR fra listen over enheder, og din NVR's Live View vil komme frem.

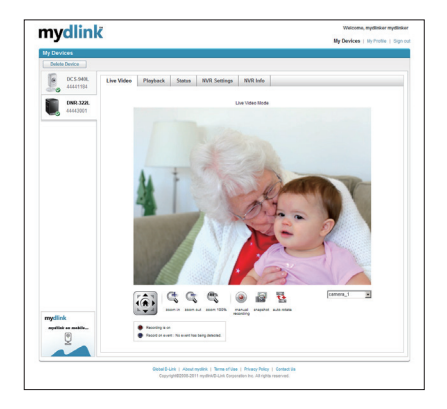

## TEKNISK SUPPORT

dlink.com/support

DNR-322L

## PAKKAUKSEN SISÄLLYS

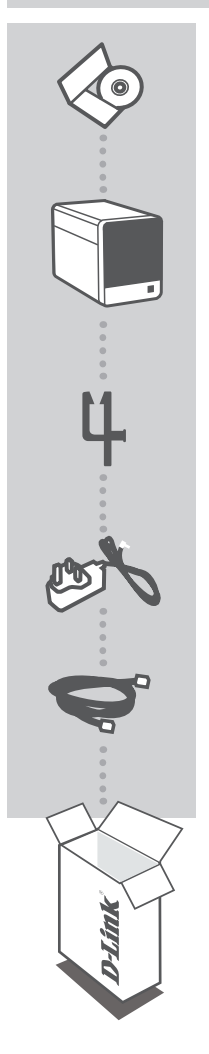

ASENNUS-CD SISÄLTÄÄ OHJATUN ASENNUKSEN JA TEKNISET OPPAAT

mydlink-VERKKOVIDEOTALLENNIN DNR-322L

KAAPELIPIDIKE PITÄÄ VIRTAJOHDON PAIKALLAAN

VIRTASOVITIN VIRTALÄHDE

ETHERNET (CAT5 UTP) -KAAPELI KYTKE VERKKOVIDEOTALLENNIN REITITTIMEEN ASENTAMISEN AIKANA

Jos pakkauksesta puuttuu jokin näistä osista, ota yhteyttä myyjään.

# JÄRJESTELMÄVAATIMUKSET

- Tietokone, jossa Microsoft Windows<sup>®</sup> 7, Vista<sup>®</sup> tai XP
- PC, jossa vähintään 2,4 GHz:n Pentium 4 -suoritin; vähintään 512 Mt RAM
- Internet Explorer 7 tai uudempi
- Olemassa oleva 10/100/1000 Ethernet-verkko

## TUOTTEEN ASETUKSET

## WINDOWS-KÄYTTÄJÄ

## Vaihe 1:

Kytke toimitettu Ethernet-kaapeli DNR-322L:n takapaneelissa olevaan verkkokaapelin liittimeen ja kytke se sitten verkkoon.

### Vaihe 2:

Liitä ulkoinen virtalähde DNR-322L:n takapaneelissa olevaan tasavirtaliittimeen ja kytke se sitten verkkopistorasiaan tai jatkopistorasiaan. Virta on kytketty, kun sininen virran merkkivalo etupaneelissa syttyy.

## Vaihe 3:

Laita DNR-322L Driver -CD-levy CD-ROM-asemaan. Mikäli CD:n autorun-toiminto ei käynnisty automaattisesti, valitse **Käynnistä > Suorita**. Kirjoita tekstiruutuun **D:\autorun.exe** (missä D: on CD-ROM-asemasi kirjain) ja valitse **OK**. Kun autorun-näyttö tulee esille, valitse **Asenna** ja seuraa näytölle tulevia ohjeita.

#### Vaihe 4:

Käynnistä ohjattu toiminto napsauttamalla **Käynnistä**-painiketta ja päätä sitten verkkovideotallentimen asennus noudattamalla ohjatun asennuksen ohjeita.

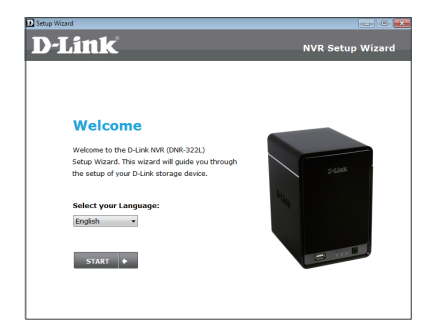

## MAC-KÄYTTÄJÄT

#### Vaihe 1:

Kytke toimitettu Ethernet-kaapeli DNR-322L:n takapaneelissa olevaan verkkokaapelin liittimeen ja kytke se sitten verkkoon.

### Vaihe 2:

Liitä ulkoinen virtalähde DNR-322L:n takapaneelissa olevaan virtaliittimeen ja kytke se sitten verkkopistorasiaan tai jatkopistorasiaan. Virta on kytketty, kun sininen virran merkkivalo etupaneelissa syttyy.

### Vaihe 3:

Laita DNR-322L Driver -CD-levy CD-ROM-asemaan. Kun olet laittanut CD-levyn tietokoneeseen, siirry CD-asemaan ja avaa Mac Utility -kansio kaksoisnapsauttamalla sitä.

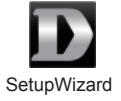

#### Vaihe 4:

Käynnistä ohjattu asennus kaksoisnapsauttamalla DNR-322L Setup Wizard -tiedostoa. Kun ohjatun toiminnon ikkuna aukeaa näytölle, käynnistä ohjattu toiminto napsauttamalla **Käynnistä**-painiketta ja päätä sitten verkkovideotallentimen asennus noudattamalla ohjatun asennuksen ohjeita.

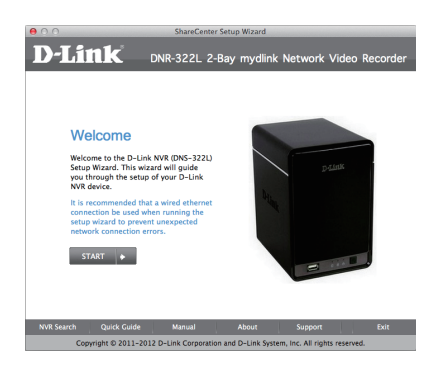

Huom.: mydlink-portaali edellyttää Java<sup>™</sup>-ohjelmistoa toimiakseen oikein. Lisätietoja on mydlinkin usein kysyttyjen kysymysten sivuilla https://eu.mydlink.com/faq/mydlink

## mydlink-PORTAALI

Kun olet rekisteröinyt DNR-322L-verkkovideotallentimen mydlink-tilille ohjatussa verkkovideotallentimen asennuksessa, voit etäkäyttää verkkovideotallenninta www.mydlink.com-sivustolta. Kirjauduttuasi mydlink-tilille näet seuraavan kaltaisen näytön:

## Vaihe 1:

Avaa Internet Explorer, siirry osoitteeseen http://www.mydlink.com ja kirjaudu mydlink-portaaliin.

#### Vaihe 2:

Valitse laiteluettelosta verkkovideotallentimesi, jolloin esille tulee verkkovideotallentimesi elävä kuva.

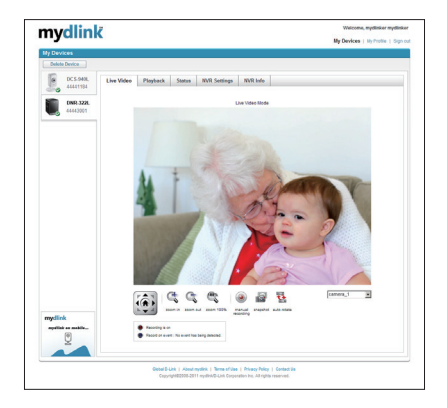

## **TEKNINEN TUKI**

## D-Link

## 49

## FÖRPACKNINGS-INNEHÅLL

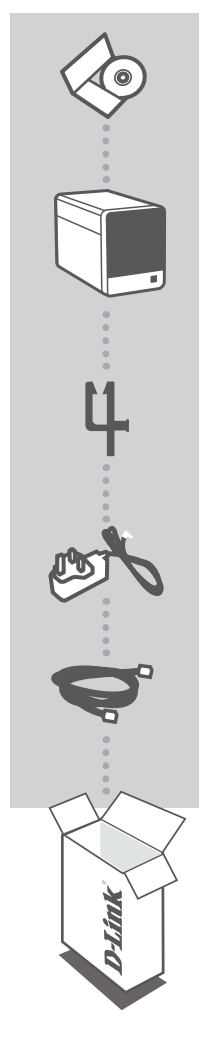

INSTALLATIONS-CD INNEHÅLLER INSTALLATIONSGUIDE OCH TEKNISKA HANDBÖCKER

## mydlink NETWORK VIDEO RECORDER DNR-322L

KABELHÅLLARE HÅLLER STRÖMKABELN

NÄTADAPTER ADAPTER

ETHERNET-KABEL (CAT5 UTP) ANSLUTER NVR-ENHETEN TILL ROUTERN UNDER INSTALLATIONEN

Om någon av artiklarna saknas i förpackningen var vänlig kontakta din återförsäljare.

## SYSTEMKRAV

- Dator med Microsoft Windows<sup>®</sup> 7, Vista<sup>®</sup>eller XP
- Persondator med Pentium 4 2,4 GHz eller högre; minst 512MB RAM
- Internet Explorer 7 eller högre
- Befintligt 10/100/1000 Ethernet-baserat nätverk

## PRODUKTKONFIGURATION

## WINDOWS-ANVÄNDARE

### Steg 1:

Anslut den inkluderade Ethernet-kabeln till nätverkskontakten som sitter på DNR-322L-enhetens bakpanel och anslut den till nätverket.

## Steg 2:

Anslut det externa nätaggregatet till likströmsingångskontakten som sitter på DNR-322L-enhetens bakpanel och anslut det till ett vägguttag eller grenuttag. Strömmen är på när den blå lysdioden för strömanslutning som sitter under frontpanelen tänds.

### Steg 3:

Sätt i cd-skivan med drivrutiner för DNR-322L-enheten i CD-ROM-enheten. Om cd-skivan inte startar automatiskt på datorn går du till **Start > Run**. I rutan skriver du **D:\autorun.exe** (där D: representerar enhetsbokstaven för CD-ROM-enheten) och klickar på **OK**. När autoskärmen visas klickar du på **Install** och följer anvisningarna på skärmen.

#### Steg 4:

Klicka på **Start** för att starta guiden och följ anvisningarna i installationsguiden för att slutföra konfigurationen av NVR-enheten.

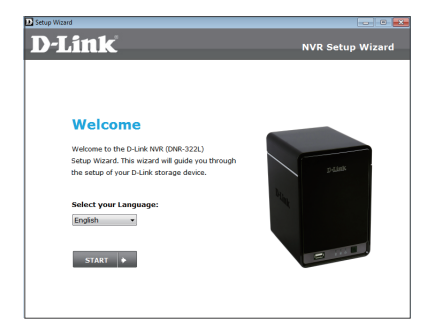

## MAC-ANVÄNDARE

### Steg 1:

Anslut den inkluderade Ethernet-kabeln till nätverkskontakten som sitter på DNR-322L-enhetens bakpanel och anslut den till nätverket.

## Steg 2:

Anslut det externa nätaggregatet till strömkontakten som sitter på DNR-322L-enhetens bakpanel och anslut det till ett vägguttag eller grenuttag. Strömmen är på när den blå lysdioden för strömanslutning som sitter under frontpanelen lyser.

### Steg 3:

Sätt i cd-skivan med drivrutiner för DNR-322L-enheten i CD-ROM-enheten. När du har satt i cd-skivan i datorn, gå till katalogen för cd-enheten och dubbelklicka på mappen Mac Utility för att öppna den.

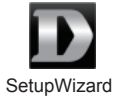

### Steg 4:

Dubbelklicka på filen DNR-322L Setup Wizard för att starta installationsguiden. När guiden visas, klicka på **Start**-knappen för att starta guiden och följ anvisningarna från installationsguiden för att slutföra inställningen av din NVR.

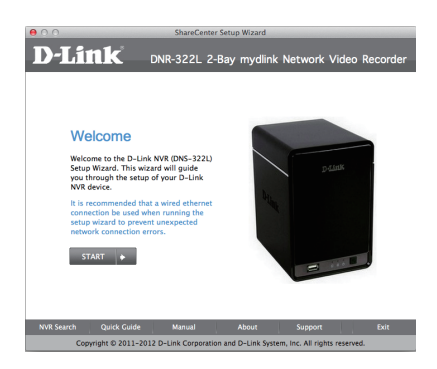

**Obs!** mydlink-portalen kräver Java<sup>™</sup> för att fungera korrekt. För ytterligare riktlinjer vänligen läs sidorna med vanliga frågor på mydlink på **https://eu.mydlink.com/faq/mydlink** 

## mydlink-PORTAL

När du har registrerat DNR-322L NVR-kameran med ett mydlink-konto i NVR-installationsguiden kan du komma åt kameran från webbplatsen www.mydlink.com. När du loggat in till ditt mydlink-konto visas en skärm som ser ut ungefär så här:

## Steg 1:

Öppna Internet Explorer och gå till http://www.mydlink.com, logga sedan in till mydlink.

## Steg 2:

Välj NVR i enhetslistan för att visa kamerans direktvy för NVR-enheten.

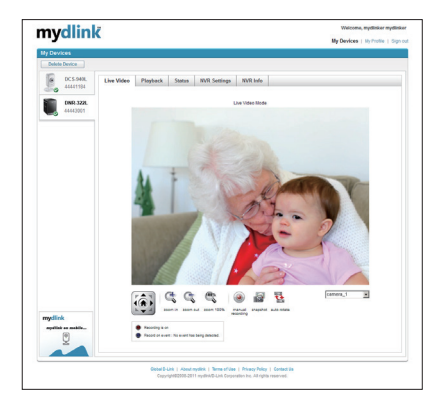

## **TEKNISK SUPPORT**

## D-Link

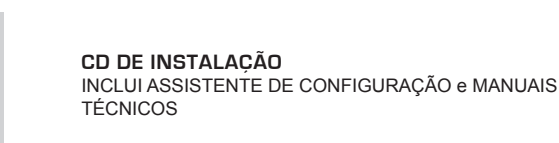

CONTEÚDO DA

**EMBALAGEM** 

## mydlink GRAVADOR DE VÍDEO DE REDE DNR-322L

SUPORTE DE CABO PENDURAR O CABO DE ALIMENTAÇÃO

ADAPTADOR DE CORRENTE ADAPTADOR

CABO ETHERNET (CAT5 UTP) LIGUE O GVR AO SEU ROUTER DURANTE A CONFIGURAÇÃO

Se faltar algum destes itens na embalagem, contacte o seu revendedor

## **REQUISITOS DO SISTEMA**

- Computador com Microsoft Windows<sup>®</sup> 7, Vista<sup>®</sup> ou XP
- PC com Pentium 4 2,4 GHz ou superior; pelo menos 512 MB de RAM
- · Internet Explorer 7 ou superior
- Rede baseada em Ethernet 10/100/1000 existente

## CONFIGURAÇÃO DO PRODUTO

## UTILIZADOR WINDOWS

## Passo 1:

Ligue o cabo Ethernet fornecido ao conector do cabo de rede localizado no painel traseiro do DNR-322L e ligue-o à rede.

### Passo 2:

Ligue a fonte de alimentação externa ao conector de ligação CC localizado no painel traseiro do DNR-322L e ligue-o à tomada de parede ou à ficha tripla. A ligação é confirmada quando o Indicador de Energia LED azul localizado no painel frontal se acender.

### Passo 3:

Insira o CD de controladores do DNR-322L na unidade de CD-ROM. Se a função de arranque automático do CD não iniciar automaticamente no seu computador, vá para **Iniciar > Executar**. Na caixa de execução digite **D:\autorun.exe** (onde D: representa a letra da sua unidade de CD-ROM) e clique em **OK**. Quando aparecer o ecrã de arranque automático, clique em **Instalar** e siga as instruções no ecrã.

#### Passo 4:

Clique no botão **Iniciar** para iniciar o assistente e siga as instruções do Assistente de Instalação para terminar a configuração do seu GVR.

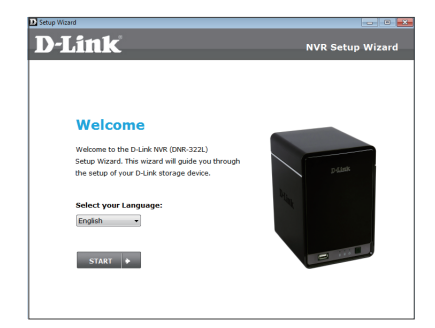

## UTILIZADORES MAC

#### Passo 1:

Ligue o cabo Ethernet fornecido ao conector do cabo de rede localizado no painel traseiro do DNR-322L e ligue-o à rede.

### Passo 2:

Ligue a fonte de alimentação externa ao conector de ligação CC localizado no painel traseiro do DNR-322L e ligue-o à tomada de parede ou à ficha tripla. A ligação é confirmada quando o Indicador de Energia LED azul localizado no painel frontal se acender.

#### Passo 3:

Insira o CD de controladores do DNR-322L na unidade de CD-ROM. Após ter inserido o CD no seu computador, vá ao diretório da unidade de CD e clique duas vezes na pasta Utilitários Mac para entrar.

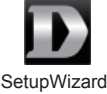

#### Passo 4:

Clique duas vezes no ficheiro do Assistente de Configuração do DNR-322L para iniciar o Assistente de Configuração. Quando o assistente aparecer, clique no botão **Iniciar** para iniciar o assistente e siga as instruções do Assistente de Configuração para terminar de configurar o seu NVR.

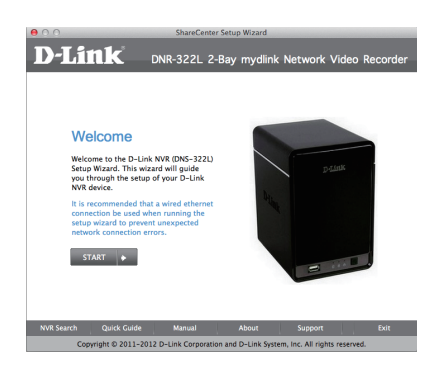

Nota: o portal mydlink requer que o Java<sup>™</sup> esteja a funcionar corretamente. Para mais indicações, consulte as páginas das FAQ mydlink em https://eu.mydlink.com/faq/mydlink

## PORTAL mydlink

Após registar o seu GVR DNR-322L com uma conta mydlink no Assistente de Instalação do GVR, poderá aceder remotamente ao seu GVR a partir do sítio da Internet www.mydlink.com. Após iniciar sessão na sua conta mydlink, verá um ecrã semelhante ao que se segue:

### Passo 1:

Abra o Internet Explorer, vá a http://www.mydlink.com e, em seguida, inicie sessão no portal mydlink.

### Passo 2:

Seleccione o seu GVR a partir da lista de dispositivos e aparecerá o Live View do seu GVR.

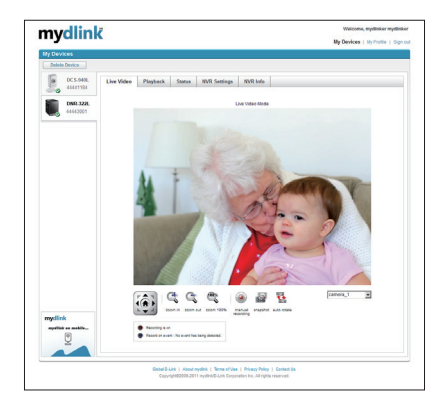

## ASSISTÊNCIA TÉCNICA

## D-Link

## 57

## ΠΕΡΙΕΧΟΜΕΝΑ ΣΥΣΚΕΥΑΣΙΑΣ

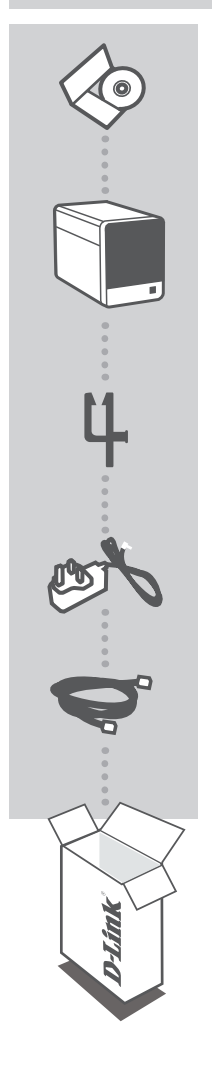

#### **CD ΕΓΚΑΤΑΣΤΑΣΗΣ** ΠΕΡΙΛΑΜΒΑΝΕΙ ΟΛΗΓΟ ΕΓΚΑΤΑΣΤ

ΠΕΡΙΛΑΜΒΑΝΕΙ ΟΔΗΓΟ ΕΓΚΑΤΑΣΤΑΣΗΣ & ΤΕΧΝΙΚΑ ΕΓΧΕΙΡΙΔΙΑ

## mydlink NETWORK VIDEO RECORDER DNR-322L

**ΒΑΣΗ ΚΑΛΩΔΙΩΝ** ΣΤΗΡΙΞΗ ΤΟΥ ΚΑΛΩΔΙΟΥ ΤΡΟΦΟΔΟΣΙΑΣ

## **ΠΡΟΣΑΡΜΟΓΕΑΣ ΙΣΧΥΟΣ** ΠΡΟΣΑΡΜΟΓΕΑΣ

## ΚΑΛΩΔΙΟ ETHERNET (CAT5 UTP)

ΣΥΝΔΕΣΤΕ ΤΗ ΣΥΣΚΕΥΗ ΕΓΓΡΑΦΗΣ ΒΙΝΤΈΟ ΣΤΟ ΔΡΟΜΟΛΟΓΗΤΗ ΣΑΣ ΚΑΤΑ ΤΗΝ ΕΓΚΑΤΑΣΤΑΣΗ

Εάν κάποιο από αυτά τα αντικείμενα δεν υπάρχει στη συσκευασία σας, επικοινωνήστε με το μεταπωλητή σας

## ΑΠΑΙΤΗΣΕΙΣ ΣΥΣΤΗΜΑΤΟΣ

- Υπολογιστής με Microsoft Windows<sup>®</sup> 7, Vista<sup>®</sup>ή XP
- Η/Υ με Pentium 4 2,4 GHz ή παραπάνω, τουλάχιστον 512MB RAM
- Internet Explorer 7 ή νεότερη έκδοση
- Υπάρχον δίκτυο Ethernet 10/100/1000

# ΕΓΚΑΤΑΣΤΑΣΗ ΠΡΟΪΟΝΤΟΣ

## WINDOWS USER

## Βήμα 1:

Συνδέστε το συμπεριλαμβανόμενο καλώδιο Ethernet σε ένα συνδετήρα καλωδίων δικτύου που βρίσκεται στο πίσω μέρος του πίνακα του DNR-322L και προσαρμόστε το στο δίκτυο.

## Βήμα 2:

Προσαρμόστε το εξωτερικό τροφοδοτικό στο συνδετήρα ισχύος DC εισόδου που βρίσκεται στο πίσω μέρος του DNR-322L και συνδέστε το στην επιτοίχια πρίζα σας ή στον πίνακα τροφοδοσίας. Η ισχύς επιβεβαιώνεται όταν ο μπλε δείκτης ισχύος LED που βρίσκεται στην μπροστινή πλευρά είναι αναμμένος.

## Βήμα 3:

Εισαγάγετε το CD του προγράμματος οδήγησης DNR-322L στη μονάδα CD-ROM. Εάν η λειτουργία CD Autorun δεν εκτελεστεί αυτόματα στον υπολογιστή σας, μεταβείτε στο Έναρξη > Εκτέλεση. Στο πλαίσιο εκτέλεσης, πληκτρολογήστε D:**lautorun.exe** (όπου D: είναι το γράμμα της μονάδας του CD-ROM σας) και κάντε κλικ στο **OK**. Όταν εμφανιστεί η οθόνη αυτόματης εκτέλεσης, κάντε κλικ στο **Εγκατάσταση** και ακολουθήστε τις οδηγίες της οθόνης.

## Βήμα 4:

Κάντε κλικ στο κουμπί **Έναρξη**για να εκκινήσετε τον οδηγό και ακολουθήστε τις οδηγίες από τον Οδηγό Εγκατάστασης, για να ολοκληρώσετε τη ρύθμιση της συσκευής καταγραφής βίντεο δικτύου NVR.

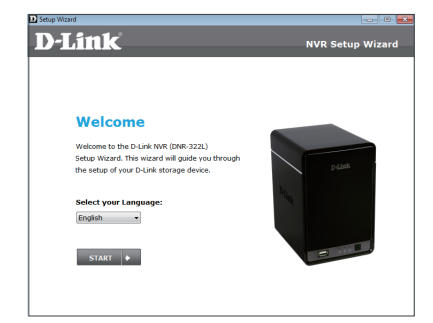

## ΧΡΉΣΤΕΣ ΜΑС

## Βήμα 1:

Συνδέστε το συμπεριλαμβανόμενο καλώδιο Ethernet στη θύρα δικτύου που βρίσκεται στο πίσω μέρος της συσκευής DNR-322L και προσαρτήστε τη στο δίκτυο.

## Βήμα 2:

Τοποθετήστε το βύσμα του εξωτερικού τροφοδοτικού στην είσοδο DC που βρίσκεται στο πίσω μέρος του DNR-322L και συνδέστε το στη πρίζα. Η σωστή τοποθέτηση επιβεβαιώνεται όταν ο μπλε δείκτης ισχύος LED που βρίσκεται στον μπροστινό μέρος της συσκευής είναι αναμμένος.

## Βήμα 3:

Εισάγετε το CD του οδηγού DNR-322L στη μονάδα CD-ROM. Αφού έχετε εισαγάγει το CD στον υπολογιστή σας, μεταβείτε στον κατάλογο οδηγών του CD και κάντε διπλό κλικ στο φάκελο Βοηθητικών προγραμμάτων για να εισέλθετε.

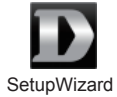

### **Βήμα 4**:

Κάντε διπλό κλικ στο αρχείο του Οδηγού ρύθμισης DNR-322L για την εκκίνηση του Οδηγού ρύθμισης. Όταν εμφανιστεί ο οδηγός, κάντε κλικ στο κουμπί **Εκκίνηση** για να εκκινήσετε τον οδηγό και ακολουθήστε τις οδηγίες από τον Οδηγό ρύθμισης για να ολοκληρώσετε τη ρύθμιση του NVR σας.

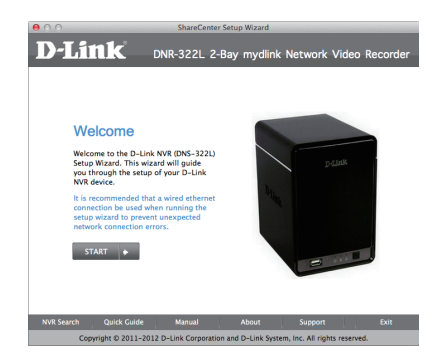

**Σημείωση:** η πύλη mydlink απαιτεί Java<sup>™</sup> για την ορθή λειτουργία της. Για περισσότερες οδηγίες, ανατρέξτε στις σελίδες Συνχών Ερωτήσεων του mydlink στο https://eu.mydlink.com/faq/mydlink

# Н ПY**Л**H mydlink

Μετά την καταχώριση της συσκευής καταγραφής βίντεο δικτύου DNR-322L, με λογαριασμό mydlink στον Οδηγό Εγκατάστασης NVR, θα μπορείτε να έχετε απομακρυσμένη πρόσβαση στη συσκευή καταγραφής βίντεο δικτύου NVR από τον ιστότοπο www.mydlink.com. Μετά τη σύνδεσή σας στο λογαριασμό mydlink, θα δείτε μια οθόνη παρόμοια με την εξής:

## Βήμα 1:

Ανοίξτε τον Internet Explorer και μεταβείτε στο http://www.mydlink.com και, στη συνέχεια, συνδεθείτε στην πύλη mydlink.

## Βήμα 2:

Επιλέξτε τη συσκευή καταγραφής βίντεο δικτύου NVR που διαθέτετε από τη λίστα συσκευών και θα εμφανιστεί το Live View της συσκευής καταγραφής βίντεο δικτύου NVR.

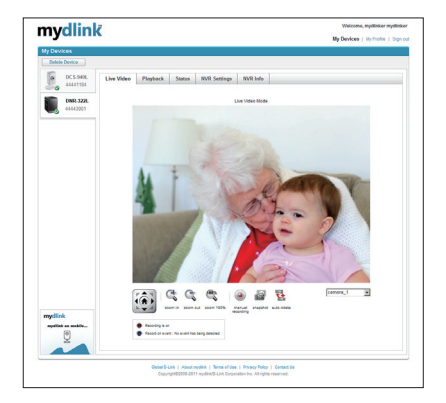

## ΤΕΧΝΙΚΉ ΥΠΟΣΤΉΡΙΞΗ

## SADRŽAJ PAKIRANJA

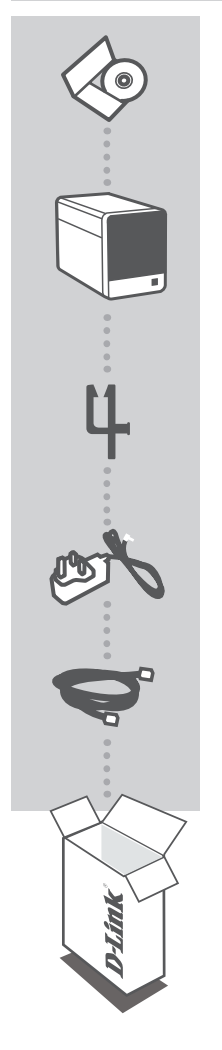

INSTALACIJSKI CD SADRŽI ČAROBNJAK ZA POSTAVLJANJE I TEHNIČKE PRIRUČNIKE

mydlink NETWORK VIDEO RECORDER DNR-322L

DRŽAČ KABELA PRIDRŽAVA KABEL ZA NAPAJANJE

STRUJNI ADAPTER ADAPTER

ETHERNET KABEL (CAT5 UTP) TIJEKOM POSTAVLJANJA PRIKLJUČITE NVR NA USMJERNIK

Ako nešto od navedenih sadržaja nedostaje, obratite se prodavaču.

## ZAHTJEVI SUSTAVA

- Računalo sa sustavom Microsoft Windows<sup>®</sup> 7, Vista<sup>®</sup> ili XP
- Računalo s procesorom Pentium radnog takta 2,4 GHz ili više; najmanje 512 MB RAM-a
- Internet Explorer 7 ili novija inačica
- Postojeća 10/100/1000 Ethernet mreža

## POSTAVLJANJE PROIZVODA

## KORISNICI SUSTAVA WINDOWS

## 1. Korak:

Jedan kraj Ethernet kabela priključite na utičnicu za mrežni kabel na stražnjoj ploči uređaja DNR-322L, a drugi kraj kabela priključite na mrežu.

### 2. Korak:

Priključite vanjsko napajanje na priključnicu napajanja istosmjernom strujom na stražnjoj ploči uređaja DNR-322L te na zidnu utičnicu ili produžni kabel. Napajanje je uključeno kad zasvijetli plava kontrolna lampica napajanja na prednjoj ploči.

#### 3. Korak:

Umetnite CD s upravljačkim programom za DNR-322L u CD-ROM pogon. Ako se funkcija automatskog pokretanja CD-a na računalu ne pokrene automatski, idite na **Start > Pokreni**. U tekstni okvir upišite **D:\autorun.exe** (gdje D: označava slovo CD-ROM pogona) i kliknite **OK**. Kad se otvori prozor za automatsko pokretanje, kliknite **Instaliraj** i slijedite upute na zaslonu.

#### 4. Korak:

Kliknite tipku **Start** da biste pokrenuli čarobnjak pa dovršite postavljanje NVR-a prema uputama čarobnjaka za instalaciju.

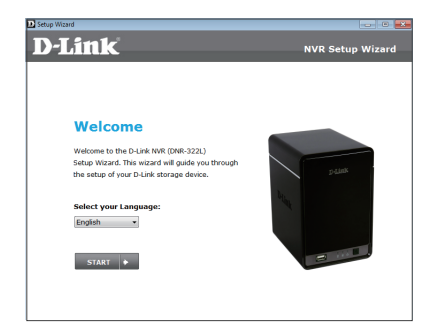

## KORISNICI MAC RAČUNALA

#### 1. Korak:

Jedan kraj Ethernet kabela priključite na utičnicu za mrežni kabel na stražnjoj ploči uređaja DNR-322L, a drugi kraj kabela priključite na mrežu.

### 2. Korak:

Priključite vanjsko napajanje na priključnicu napajanja istosmjernom strujom na stražnjoj ploči uređaja DNR-322L te na zidnu utičnicu ili produžni kabel. Napajanje je uključeno kad zasvijetli plava kontrolna lampica napajanja na prednjoj ploči.

#### 3. Korak:

Umetnite CD s upravljačkim programom za DNR-322L u CD-ROM pogon. Nakon što umetnete CD u računalo, pođite u direktorij CD pogona i dvaput kliknite mapu Mac Utility kako biste je otvorili.

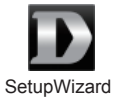

#### 4. Korak:

Dvaput kliknite datoteku čarobnjaka za postavljanje DNR-322L kako biste ga pokrenuli. Kada se čarobnjak otvori, kliknite gumb **Start** za pokretanje čarobnjaka i slijedite upute u čarobnjaku za postavljanje kako biste dovršili postavljanje vašeg NVR-a.

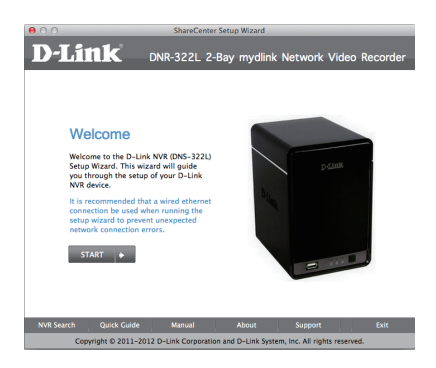

Napomena: za uporabu portala mydlink Java<sup>™</sup> mora funkcionirati pravilno. Više informacija potražite na mydlink stranicama s čestim pitanjima na https://eu.mydlink.com/faq/mydlink

## mydlink PORTAL

Nakon registracije snimača DNR-322L NVR putem računa za mydlink u čarobnjaku za instalaciju NVR-a, moći ćete daljinski pristupati NVR-u putem web-mjesta www.mydlink.com. Nakon što se prijavite na račun za mydlink, otvorit će se prozor sličan ovome:

## 1. Korak:

Otvorite Internet Explorer i idite na http://www.mydlink.com, a zatim se prijavite na mydlink portal.

### 2. Korak:

Nakon što odaberete NVR na popisu uređaja pojavit će se prikaz NVR-a uživo.

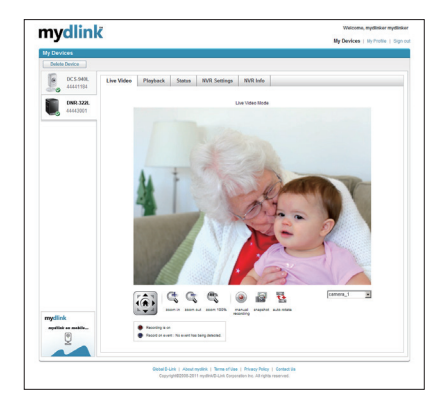

## TEHNIČKA PODRŠKA

## VSEBINA PAKETA

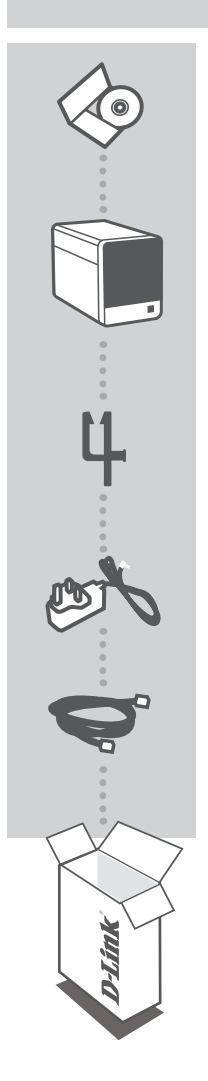

CD ZA NAMESTITEV VSEBUJE ČAROVNIK ZA POSTAVITEV IN TEHNIŠKE PRIROČNIKE

## mydlink OMREŽNI VIDEO SNEMALNIK DNR-322L

**DRŽALO KABLA** DRŽI NAPAJALNI KABEL

NAPAJALNI ADAPTER ADAPTER

ETHERNET KABEL (CAT5 UTP) MED POSTAVITVIJO, VKLOPITE NVR (OMREŽNI VIDEO SNEMALNIK) V VAŠ USMERJEVALNIK

Če kateri koli izmed teh predmetov manjka, kontaktirajte svojega trgovca

## SISTEMSKE ZAHTEVE

- Računalnik z Microsoft Windows<sup>®</sup> 7, Vista<sup>®</sup> ali XP
- Računalnik PC s Pentium 4 2,4 GHz ali hitrejši; najmanj 512MB RAM
- Internet Explorer 7 ali novejši
- Obstoječe 10/100/1000 Ethernet omrežje

## NAMESTITEV IZDELKA

## UPORABNIKI WINDOWS

## 1. Korak:

Povežite priložen Ethernet kabel s konektorjem omrežnega kabla, ki se nahaja na zadnji plošči DNR-322L in ga priključite v omrežje.

### 2. Korak:

Priključite zunanje napajanje z konektorjem DC napajanja, ki se nahaja na zadnji plošči DNR-322L in ga povežite s stensko vtičnico ali električnim razdelilcem. Napajanje je potrjeno, ko se vključi modra LED lučka vklop, ki se nahaja na sprednji plošči.

### 3. Korak:

Vstavite DNR-322L CD z gonilniki v CD-ROM pogon. Če se funkcija samodejnega zagona CD-ja na računalniku ne zažene samodejno, pojdite na **Start > Run (Zagon)**. V okvirčku delovanja **D:\autorun.exe** (kjer D: predstavlja črko pogona vašega CD-ROM pogona) in kliknite **OK** (V redu). Ko se prikaže zaslon samodejnega zagona, kliknite **Install (Namesti)** in sledite navodilom na zaslonu.

### 4. Korak:

Kliknite na gumb **Start**, da zaženete čarovnika in sledite navodilom Čarovnika za namestitev, da zaključite nastavljanje NVR-ja.

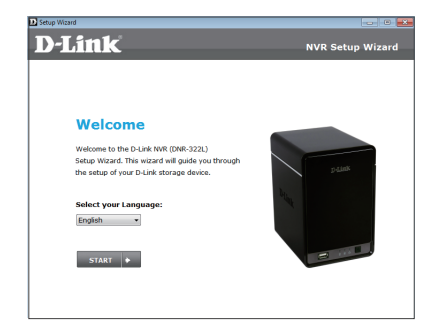

## UPORABNIKI RAČUNALNIKOV MAC

### 1. Korak:

Povežite priložen Ethernet kabel s konektorjem omrežnega kabla, ki se nahaja na zadnji plošči DNR-322L in ga priključite v omrežje.

### 2. Korak:

Priključite zunanje napajanje z konektorjem DC napajanja, ki se nahaja na zadnji plošči DNR-322L in ga povežite s stensko vtičnico ali električnim razdelilcem. Napajanje je potrjeno, ko se vključi modra LED lučka vklop, ki se nahaja na sprednji plošči.

### 3. Korak:

Vstavite DNR-322L CD z gonilniki v CD-ROM pogon. Potem ko vstavite CD v računalnik, pojdite v imenik CD pogona in dvakrat kliknite mapo Mac Utility, da jo odprete.

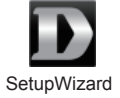

### 4. Korak:

Dvakrat kliknite datoteko čarovnika za namestitev DNR-322L, da zaženete čarovnika za namestitev. Ko se čarovnik odpre, kliknite gumb **Start**, da zaženete čarovnika in sledite navodilom Čarovnika za namestitev, da zaključite nastavljanje NVR-ja.

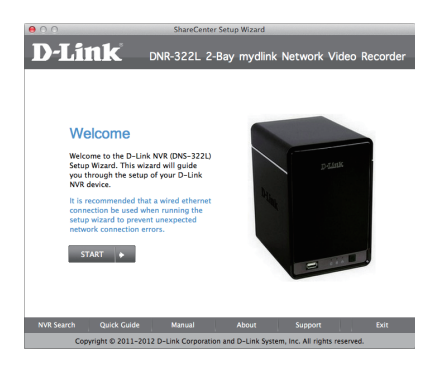

**Opomba:** za portal mydlink mora Java<sup>™</sup> delovati pravilno. Več informacij poiščite na straneh s pogostimi vprašanji na **https://eu.mydlink.com/faq/mydlink** 

## mydlink PORTAL

Po registriranju vašega DNR-322L NVR z računom mydlink v Čarovniku za namestitev NVR-ja, boste lahko do NVR-ja dostopali preko spletne strani www.mydlink.com. Po prijavi v vaš mydlink račun, boste videli zaslon podoben sledečemu:

## 1. Korak:

Odprite Internet Explorer in pojdite na http://www.mydlink.com, nato se prijavite v portal mydlink.

#### 2. Korak:

Na seznamu naprav izberite NVR in se bo prikazala slika v živo z vašega NVR-ja.

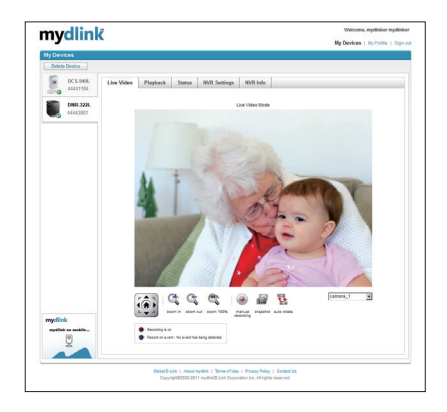

SLOVENSKI

## TEHNIČNA PODPORA

## CONȚINUTUL PACHETULUI

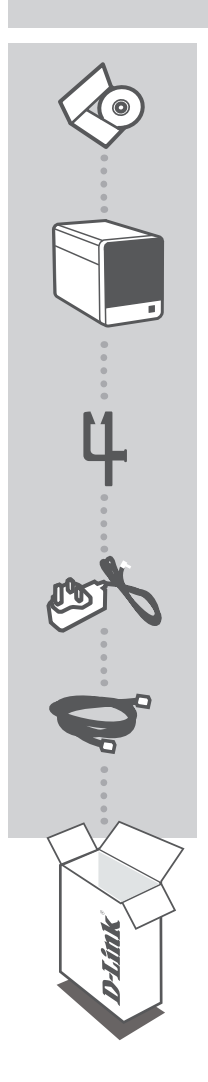

**CD DE INSTALARE** INCLUDE EXPERT DE CONFIGURARE ȘI MANUALE TEHNICE

## ÎNREGISTRATOR VIDEO ÎN REŢEA mydlink DNR-322L

SUPORT DE CABLU SUSȚINE CABLUL DE ALIMENTARE

ADAPTOR DE ALIMENTARE ADAPTOR

CABLU ETHERNET (CAT5 UTP) CONECTAȚI DISPOZITIVUL NVR LA RUTER ÎN TIMPUL CONFIGURĂRII

Dacă oricare dintre aceste articole lipsește din pachet, contactați furnizorul.

## CERINȚE DE SISTEM

- Computer cu Microsoft Windows<sup>®</sup> 7, Vista<sup>®</sup> sau XP
- PC cu procesor Pentium 4 la 2,4 GHz sau mai mult; memorie RAM de minimum 512 MO
- Internet Explorer 7 sau o versiune superioară
- Rețea existentă bazată pe Ethernet 10/100/1000

## **CONFIGURAREA PRODUSULUI**

## UTILIZATOR WINDOWS

## Pasul 1:

Conectați cablul Ethernet inclus la conectorul de cablu de rețea localizat pe panoul din spate al dispozitivului DNR-322L și atașați-l la rețea.

### Pasul 2:

Ataşați sursa de alimentare externă la conectorul de intrare a alimentării de c.c. localizat pe panoul din spate al dispozitivului DNR-322L și conectați-o la o priză de perete sau un prelungitor. Alimentarea se confirmă când indicatorul LED de alimentare de culoare albastră localizat pe panoul frontal se aprinde.

#### Pasul 3:

Inserați CD-ul cu drivere DNR-322L în unitatea CD-ROM. Dacă funcția de executare automată CD nu pornește automat pe computer, faceți salt la Start (Start) > Run (Executare). În caseta de executare tastați D:\autorun.exe (unde D: reprezintă litera de unitate a unității CD-ROM) și faceți clic pe OK (OK). Când apare ecranul de executare automată, faceți clic pe Install (Instalare) și urmați instrucțiunile de pe ecran.

#### Pasul 4:

Faceți clic pe butonul **Start (Start)** pentru a porni expertul și urmați instrucțiunile din Expertul de instalare pentru a finaliza configurarea dispozitivului NVR.

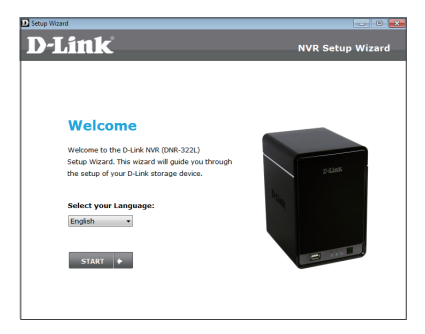
## UTILIZATORII MAC

#### Pasul 1:

Conectați cablul Ethernet inclus la conectorul de cablu de rețea localizat pe panoul din spate al dispozitivului DNR-322L și atașați-l la rețea.

#### Pasul 2:

Ataşați sursa de alimentare externă la conectorul de intrare a alimentării de c.c. localizat pe panoul din spate al dispozitivului DNR-322L și conectați-l la priza de perete sau la prelungitor. Alimentarea este confirmată când indicatorul LED albastru de alimentare localizat pe panoul din față este aprins.

#### Pasul 3:

Inserați CD-ul cu drivere DNR-322L în unitatea CD-ROM. După ce ați inserat CD-ul în computer, faceți salt la directorul unității CD și faceți dublu clic pe folderul Mac Utility (Utilitar Mac) pentru a-l accesa.

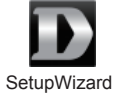

#### Pasul 4:

Faceți dublu clic pe fișierul Expert de configurare DNR-322L pentru a porni expertul de configurare. Când apare expertul, faceți clic pe butonul **Start (Start)** pentru a porni expertul și urmați instrucțiunile din expertul de configurare pentru a termina configurarea dispozitivului NVR.

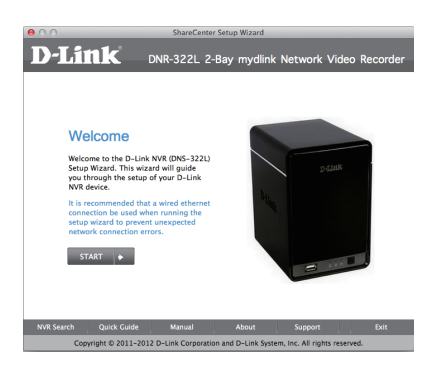

Notă: Portalul mydlink are nevoie ca software-ul Java<sup>™</sup> să funcționeze corect. Pentru mai multe instrucțiuni, consultați paginile cu întrebări frecvente mydlink la adresa https://eu.mydlink.com/faq/ mydlink

ROMÂNĂ

# **PORTALUL** mydlink

După înregistrarea dispozitivului NVR DNR-322L cu un cont mydlink în Expertul de instalare a dispozitivului NVR, veți putea să accesați dispozitivul NVR la distanță de pe site-ul Web www. mydlink.com. După conectarea la contul mydlink, veți observa un ecran similar ecranului următor:

#### Pasul 1:

Deschideți Internet Explorer și faceți salt la http://www.mydlink.com, apoi conectați-vă la portalul mydlink.

#### Pasul 2:

Selectați dispozitivul NVR din lista de dispozitive și apare opțiunea de vizualizare în direct a dispozitivului NVR.

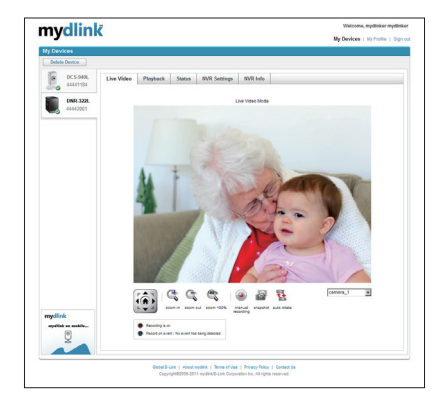

### SUPORT TEHNIC

dlink.com/support

Ver. 1.40[EU]\_130x183 2015/05/22 6NR322LEQ.04G